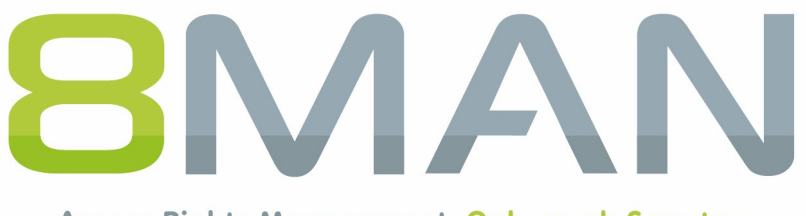

Access Rights Management. Only much Smarter.

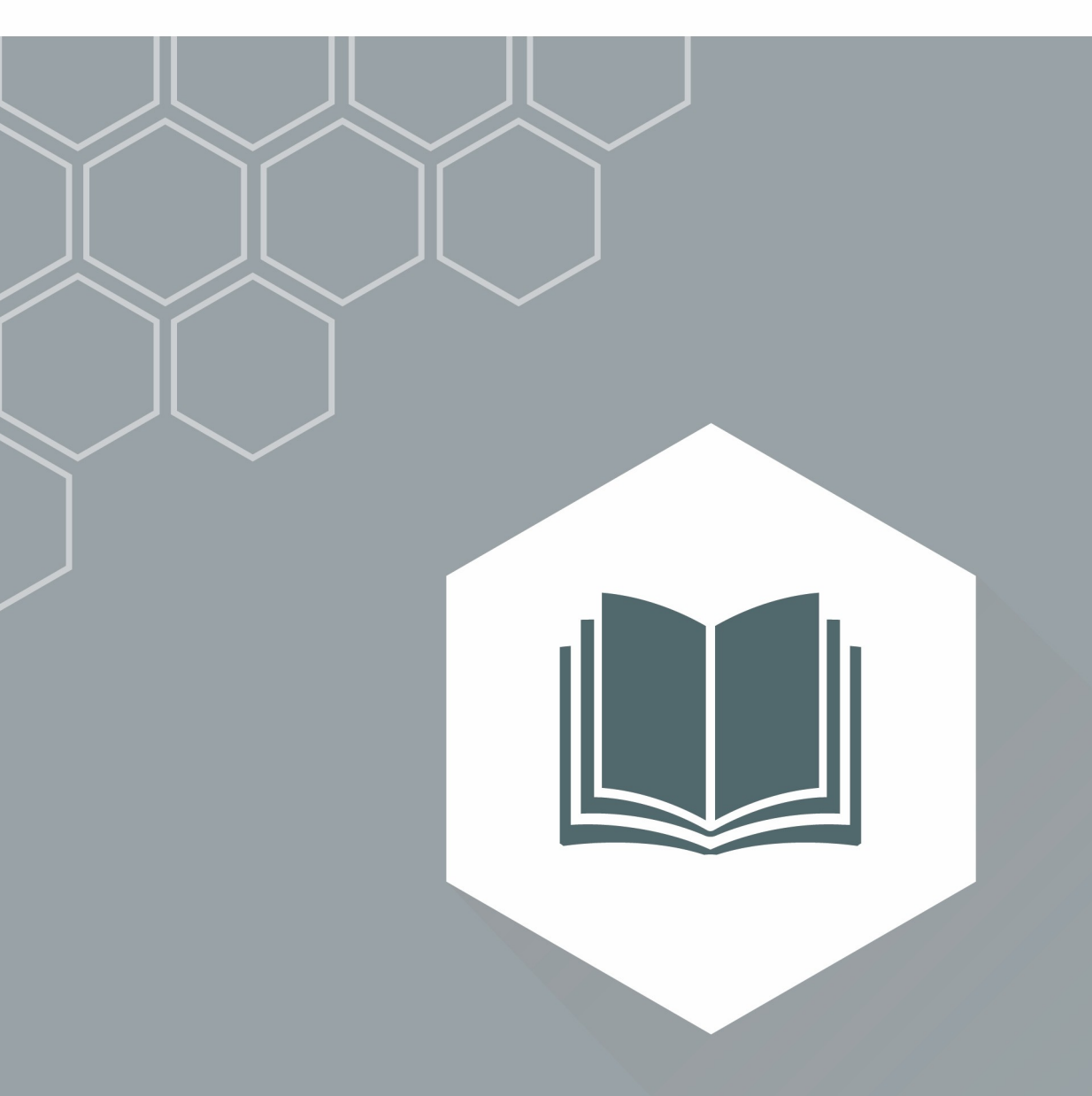

# Access Rights Management AD Logga Manual

Version 9

© 2018 Protected Networks GmbH

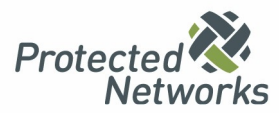

| 1   | Security Monitoring                                                    | . 4 |
|-----|------------------------------------------------------------------------|-----|
| 1.1 | 8MATE AD Logga                                                         | . 5 |
| 2   | System requirements                                                    | . 7 |
| 2.1 | The 8MAN architecture                                                  | . 7 |
| 2.2 | AD Logga requirements                                                  | . 8 |
| 2.3 | Network requirements and firewall settings                             | . 9 |
|     | 2.3.1 Configure the Windows firewall for AD Logga                      | 9   |
| 3   | Configure Scans and Logga                                              | 10  |
| 3.1 | Configure Active Directory (AD) Logga                                  | 10  |
|     | 3.1.1 Enable monitoring for AD Logga                                   | 10  |
|     | 3.1.1.1 Configure audit policies for domain controllers (DCs)          | 10  |
|     | 3.1.1.1.1 Configure audit policies for DCs on server 2008              | 10  |
|     | 3.1.1.1.2 Configure audit policies for DCs on server 2008 R2 or higher | 12  |
|     | 3.1.1.1.3 Configure AD Logga storage settings                          | 16  |
|     | 3.1.1.1.4 Verify the audit policy settings                             | 16  |
|     | 3.1.1.2 Set the size of the Windows event logs                         | 17  |
|     | 3.1.1.3 Set audit permissions in the AD object SACLs                   | 17  |
|     | 3.1.2 Load the license file and check covered features                 | 21  |
|     | 3.1.3 Add an AD Logga configuration                                    | 23  |
|     | 3.1.4 Activate/deactivate AD Logga                                     | 24  |
|     | 3.1.5 Modify the AD Logga configuration                                | 25  |
|     | 3.1.5.1 Filter AD Logga Events                                         | 26  |
|     | 3.1.5.1.1 Understand filtering principles                              | 26  |
|     | 3.1.5.1.2 Configure event filters                                      | 27  |
|     | 3.1.6 Delete an AD Logga configuration                                 | 31  |
| 4   | Server                                                                 | 32  |
| 4.1 | Set the display duration for comment icons                             | 33  |
| 4.2 | Configure storage time for AD Logga data                               | 34  |
| 5   | Evaluate AD Logga data                                                 | 35  |
| 5.1 | Monitor changes to specific event types                                | 35  |
| 5.2 | Identify temporary group memberships                                   | 39  |
| 5.3 | Identify locked user accounts                                          | 41  |
| 5.4 | Monitor password resets                                                | 43  |
| 5.5 | Analyze AD Logga events with the logbook                               | 45  |
| 5.6 | Identify the most recent actions on an account                         | 47  |
| 6   | Configure alerts                                                       | 49  |

|     |                              | 50         |
|-----|------------------------------|------------|
| 7   | Contact 8MAN Support         | <b>F</b> C |
| 6.4 | Manage alerts                | . 55       |
| 6.3 | Set alerts for user accounts | . 53       |
| 6.2 | Set alerts for groups        | . 51       |
| 0.1 | Enable/disable alert sensors | . 50       |

# **1** Security Monitoring

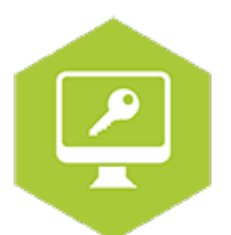

A great many employees make changes in Active Directory and to the file server. Security risks can arise without comprehensive monitoring. With our Active Directory Logga and File Server Logga, you can record all security-relevant activities in your company network. This allows you to trace what has been done in the network, by whom and when. At process levels, you gain complete visibility into Access Rights activities. Changes made outside of 8MAN are recorded. Based on the information obtained, your Access Rights Management process can be optimized.

With the included alerts you are informed in real-time of critical events.

Security Monitoring can be combined with all base versions. It can be added with the following add-ons:

#### **Active Directory**

#### Fileserver

8MATE AD Logga

8MATE FS Logga

# 1.1 8MATE AD Logga

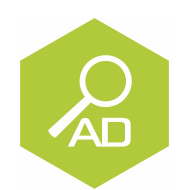

## **The Problem**

Changes to Active Directory or file servers are made by a variety of employees. Without full monitoring, security risks and inconsistencies in the processes are created.

#### Security risks

Security risks often occur when group memberships give unauthorized employees access to sensitive documents. If group memberships are revoked again immediately, the security incident is usually not recognized.

#### Confusing processes

Confusing processes can only be improved if the current process can be analyzed and understood. Who manages group memberships and resets passwords? Where do problems occur and where is more coordination required. Analyzing past mistakes can be very beneficial in designing a solid process for group assignments.

## The Solution

8MAN creates transparency of the access rights situation in Active Directory. The AD Logga expands this transparency to include the entire history of access rights changes in your system. This even includes any changes made outside of 8MAN. Security relevant temporary group memberships thereby become completely transparent. Through our configurable reports all activities related to user accounts, objects, groups and attributes become fully tracable and transparent.

#### This is achieved with the AD Logga

- Giving Administrators a complete picture of all AD activity, allowing them to optimize processes.
- Auditors recognize security incidents and all involved parties. This way the appropriate remedies can be implemented.
- The management has the certainty: With its monitoring, AD Logga provides the data for internal security and process improvements.

With the 8MATE AD Logga, you are constantly monitoring changes to AD. The AD Logga also records changes that were not executed with 8MAN.

The following changes are monitored by AD Logga:

- AD object created / deleted
- AD object moved
- Group, user account or computer account created / deleted
- Group membership changed
- Account enabled / disabled
- Password reset
- Account locked / unlocked
- Attribute changes to AD objects (for example, Group type, Distinguished Name, Department ...)

Recorded changes are stored in the 8MAN database and are retrievable via the 8MAN logbook and reports.

The 8MAN AD Logga works without an agent. You do not have to install any extra software on the domain controllers. Supported server versions are described in the <u>system requirements</u>.

The technology used by the 8MATE AD Logga ensures that all events are recorded seamlessly. Short-term failures of the 8MAN collector, e.g. due to maintenance, do not lead to missing events in the 8MAN logbook.

# 2 System requirements

# 2.1 The 8MAN architecture

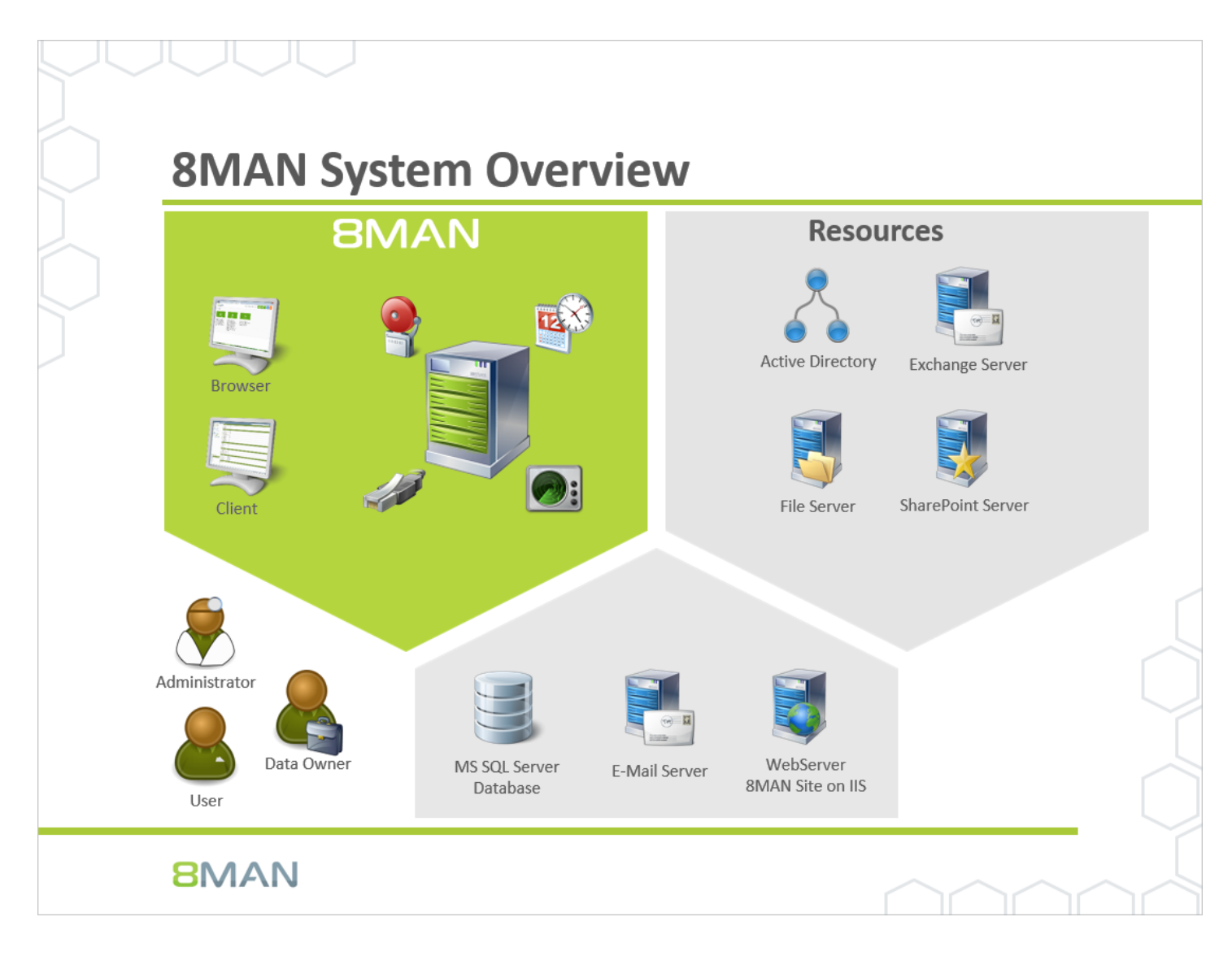

The 8MAN Suite is comprised of three components:

- 8MAN server to process new data and requests from the 8MAN GUI
- Collectors to connect your resource and data systems
- 8MAN graphical user interface (application and configuration module, web interface)

The 8MAN component architecture allows you to run installations across a variety of remote resources in an extremely efficient manner. All individual components are connected with each other via network interfaces. You can even run several components on the same computer.

# 2.2 AD Logga requirements

The 8MATE AD Logga supports domain controllers (DCs) that run on the following server versions:

• Microsoft Windows Server 2008 (32-bit and 64-bit), 2008 R2, 2012, 2012 R2 and 2016

The 8MATE Logga does not require a dedicated collector. Even the 8MAN server itself can be used as a collector.

# 2.3 Network requirements and firewall settings

# 2.3.1 Configure the Windows firewall for AD Logga

| File Action View Help                                                                                                    |                                               |                             |         |   |                                   |
|----------------------------------------------------------------------------------------------------|-----------------------------------------------|-----------------------------|---------|---|-----------------------------------|
| 🗢 🔿 🙍 📾 🔛                                                                                                    |                                               |                             |         |   |                                   |
| Prindows Firewall with Advance Inbound Rules                                                                                                    |                                               |                             |         |   | Actions                           |
| Name Name                                                                                                    |                                               | Group                       | Profile | ~ | Inbound Rules                     |
| Outbound Rules Oktwork Discov                                                                                                    | ery (WSD-In)                                  | Network Discovery           | Domai   |   | Mar New Rule                      |
| Connection Security Rules                                                                                                    | gs and Alerts (DCOM-In)                       | Performance Logs and Alerts | Domain  |   |                                   |
| P a Monitoring   Performance Lo                                                                                                    | gs and Alerts (DCOM-In)                       | Performance Logs and Alerts | Private |   | Y Filter by Profile               |
| Performance Lo                                                                                                    | gs and Alerts (TCP-In)                        | Performance Logs and Alerts | Private |   |                                   |
| Performance Lo                                                                                                    | gs and Alerts (TCP-In)                        | Performance Logs and Alerts | Domain  |   | ▼ Filter by Group                 |
| 🖉 Remote Deskto                                                                                                    | p - Shadow (TCP-In)                           | Remote Desktop              | All     |   | View                              |
| 🔮 Remote Deskto                                                                                                    | p - User Mode (TCP-In)                        | Remote Desktop              | All     |   |                                   |
| 🖉 Remote Deskto                                                                                                    | p - User Mode (UDP-In)                        | Remote Desktop              | All     |   | Q Refresh                         |
| Remote Event L                                                                                                    | og Management (NP-In)                         | Remote Event Log Manage     | All     |   | 📑 Export List                     |
| Remote Event L                                                                                                    | og Management (RPC)<br>og Management (RPC-EP. | Enable Rule                 | All     |   | P Help                            |
| Remote Event N                                                                                                    | Aonitor (RPC)                                 | Cut                         | All     |   | Remote Event Log Management (RPC) |
| Remote Event N                                                                                                    | Nonitor (RPC-EPMAP)                           | Conv                        | All     |   | G Enable Rule                     |
| 🚳 Remote Schedu                                                                                                    | led Tasks Management (                        | Delete /                    | All     |   | K Ca                              |
| Remote Schedu                                                                                                    | led Tasks Management (                        | /                           | All     |   | a Cut                             |
| 🖉 Remote Service                                                                                                    | Management (NP-In)                            | Properties ent              | All     |   | Copy                              |
| 🖉 Remote Service                                                                                                    | Management (RPC)                              | Help ent                    | All     |   | 🔀 Delete                          |
| Remote Service                                                                                                    | Management (RPC-EPM                           | Kemote Service Management   | All     |   | Properties                        |
| Inbound Rule fo                                                                                                    | or Remote Shutdown (RP                        | Remote Shutdown             | All     |   |                                   |
| Minbound Rule fo                                                                                                    | or Remote Shutdown (TC                        | Remote Shutdown             | All     |   | и нер                             |
| Remote Volume                                                                                                    | e Management - Virtual D                      | Remote Volume Manageme      | All     |   |                                   |
| Remote Volume                                                                                                    | Management - Virtual D                        | Remote Volume Manageme      | All     | _ |                                   |
| Remote Volume                                                                                                    | Management (RPC-EPM                           | Remote Volume Manageme      | All     | = |                                   |
| W Routing and Re                                                                                                    | mote Access (GRE-In)                          | Routing and Remote Access   | All     |   |                                   |
| W Routing and Re                                                                                                    | mote Access (L2TP-In)                         | Routing and Remote Access   | All     |   |                                   |
| WRouting and Re                                                                                                    | mote Access (PPTP-In)                         | Kouting and Remote Access   | All     |   |                                   |
| Secure Socket T                                                                                                    | unneiing Protocol (SSTP                       | Secure Socket Tunneling Pr  | All     |   |                                   |
| World Wide We                                                                                                    | b Services (HTTPS Traffic                     | Secure world Wide Web Ser   | All     |   |                                   |
| In the second second seco |                                               | ShareDoint                  |         |   |                                   |
| SharePoint Cen                                                                                                    | tral Administration v4                        | SharePoint                  | Δ11     |   |                                   |
| SharePoint Sear                                                                                                    | ch                                            | SharePoint                  | All     | _ |                                   |
|                                                                                                    |                                               |                             |         | × |                                   |
| Displays Help for the surrent colection                                                                                                    |                                               |                             | 1       |   |                                   |
| Displays meip for the current selection.                                                                                                    |                                               |                             |         |   |                                   |

If the Windows firewall is applied on the DC that you would like to monitor, then a pre-defined Microsoft rule "Remote Event Log Management (RPC)" must be enabled.

Repeat the process as needed for all DCs that you would like to monitor.

# 3 Configure Scans and Logga

| 8MAN Configuration V | ersion:                                                            |                                                   |                                                     |                                                                                                    | ×                         | 8MAN scans access rights            |
|----------------------|--------------------------------------------------------------------|---------------------------------------------------|-----------------------------------------------------|----------------------------------------------------------------------------------------------------|---------------------------|-------------------------------------|
|                      | Server Status<br>License Information                               |                                                   | <b>Jobs</b><br>Summary                              | Colle                                                                                                    | rctors<br>uration         | structures from different resource  |
|                      | Logged in users: 2                                                 | 33 Scans<br>1 Reports                             | 13 Changes<br>20 More                               | 1 Connected<br>1 Configured in Total                                                                         |                           | The scan results are stored in an   |
|                      | Licibeu                                                            | 6 Scheduled<br>36 Succeeded                       | 0 Executing<br>25 Failed                            | All Collectors are Operational                                                                               |                           | SQL data base. Users can access     |
|                      | 🔾 Filter                                                           |                                                   |                                                     |                                                                                                    | 12                        | these results quickly via the 8MAN  |
|                      |                                                                    |                                                   |                                                     |                                                                                                    |                           | GUI, as they are already located in |
|                      |                                                                    |                                                   |                                                     |                                                                                                    |                           | the date base.                      |
|                      | Scans<br>Resource Configurations,<br>Logga, File Server CSV Import | Open Order<br>Open Order Resource<br>Descriptions | User Managemen<br>User Management, Ro<br>Management | nt Data Owner<br>De Organizational Categories, Dat<br>Owners, Resources, Additional<br>Group Wizard Settings | a                         |                                     |
|                      |                                                                    |                                                   |                                                     |                                                                                                    |                           | Events that occur in between scans  |
|                      | Q.                                                                 |                                                   |                                                     | <b>(</b>                                                                                                    |                           | are captured by the 8MATES AD       |
|                      | License<br>License Information, Server Jo                          | Jobs Overview<br>ob Status, Job Categories        | Collectors<br>8MAN Collectors Overvie               | w and Activated Alert Sensors                                                                                |                           | Logga and FS Logga. 8MATES are      |
|                      | Status                                                             |                                                   | Configuration                                       |                                                                                                    |                           | modules that can be added to        |
|                      |                                                                    |                                                   |                                                     |                                                                                                    |                           | 8MAN and require the appropriate    |
|                      | O°                                                                 | <u>lılı</u>                                       | <b>Q</b> S                                          |                                                                                                    |                           | license.                            |
|                      | Change Configuration<br>Common Change Settings, View               | Views & Reports                                   | Server<br>GrantMA, Comments, E                      | mail, BASIC configuration<br>Mail, 8MAN Server, SQL Server,                                                  |                           |                                     |
|                      | iecnnology-specific Change<br>Configurations                       | views & Reports                                   | storage of Scans, Server I<br>Check, Server Loggin  | Health Configuration Status<br>Ng                                                                            |                           | Click on "Scans" to configure       |
| Ready                |                                                                    |                                                   |                                                     |                                                                                                    | demoadmin @ localhost 🕣 🏄 | resource scans and Logga settings.  |

# 3.1 Configure Active Directory (AD) Logga

## 3.1.1 Enable monitoring for AD Logga

## **3.1.1.1** Configure audit policies for domain controllers (DCs)

In order to be able to access AD Logga functionality you must activate a special audit policy.

If you want to make changes to audit policy you must be a member of the appropriate domain admin or organization admin group.

## 3.1.1.1.1 Configure audit policies for DCs on server 2008

Before configuring audit policies you should verify that all required categories are activated. You can activate the required audit policies by running the following commands on every DC with admin rights:

For "Monitor policy changes":

auditpol /set /subcategory:{0CCE922F-69AE-11D9-BED3-505054503030} /success:enable

For "Directory service changes":

auditpol /set /subcategory:{0CCE923C-69AE-11D9-BED3-505054503030} /success:enable

For "Managing User Accounts", "Managing computer accounts", "Managing security groups", "Managing distribution groups", "Managing application groups" and "other account management events":

```
auditpol /set /subcategory:{0CCE9235-69AE-11D9-BED3-505054503030} /success:enable
auditpol /set /subcategory:{0CCE9236-69AE-11D9-BED3-505054503030} /success:enable
auditpol /set /subcategory:{0CCE9237-69AE-11D9-BED3-505054503030} /success:enable
auditpol /set /subcategory:{0CCE9238-69AE-11D9-BED3-505054503030} /success:enable
auditpol /set /subcategory:{0CCE9239-69AE-11D9-BED3-505054503030} /success:enable
auditpol /set /subcategory:{0CCE9238-69AE-11D9-BED3-505054503030} /success:enable
auditpol /set /subcategory:{0CCE9238-69AE-11D9-BED3-505054503030} /success:enable
auditpol /set /subcategory:{0CCE923A-69AE-11D9-BED3-505054503030} /success:enable
```

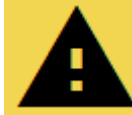

Repeat this process for every DC!

# 3.1.1.1.2 Configure audit policies for DCs on server 2008 R2 or higher

You can use the group policy editor to manage audit policy on server 2008 R2 or higher. This means you only need to implement the policy once rather than having to repeat it for every DC.

Please note that the activation of audit policy may be delayed on the domain controllers (DCs) depending on your replication interval.

Once you have completed these settings:

- complete a manual policy update with the command "gpupdate /force"
- <u>Verifying the execution of audit policies</u>

|               | Run 🗙                                                                                                 | Start managing group policies, by opening: |
|---------------|----------------------------------------------------------------------------------------------------|--------------------------------------------|
| <u>O</u> pen: | Type the name of a program, folder, document, or Internet resource, and Windows will open it for you. | gpmc.msc                                   |
|               | OK Cancel <u>B</u> rowse                                                                              |                                            |
| Window Help   | Group Policy Management                                                                               | Create a new group policy.                 |

| File Action View Window Help                                                                                                    |                                                                                                |                                             | - 8                                                       |                                                                                                    |
|----------------------------------------------------------------------------------------------------|------------------------------------------------------------------------------------------------|---------------------------------------------|-----------------------------------------------------------|----------------------------------------------------------------------------------------------------|
|                                                                                                    |                                                                                                |                                             |                                                           | Select the OU in which the DC                                                                                         |
| <ul> <li>Group Policy Management</li> <li>A A Forest: 8man-demo.local</li> <li>A A Commiss</li> </ul>                                                                                                    | Domain Controllers Linked Group Policy Objects Group Policy Inhe                               | ritance Delegation                          |                                                           | computer accounts are located. By                                                                                     |
| ⊿ 🙀 8man-demo.local<br>🛒 Default Domain Policy<br>▷ 🖬 8MAN                                                                                                    | Link Order GPO                                                                                 | Enforced Link Enabled G<br>ain Con No Yes E | PO Status WMI Filter Modified D<br>nabled None 6/25/201 8 | "Domain Controllers".                                                                                                 |
| Denain Controllers     Default Domain     Denain Controllers     Default Domain     Default Domain     Default Domain     Default Domain     Default Domain     Default Domain     Default Domain     Default Domain     Default Domain     Default Domain     Default Domain     Default Domain     Default Domain     Default Domain | n this domain, and Link it here<br>g GPO<br>g defo<br>/pdate<br>/odeling Wizard<br>tional Unit |                                             |                                                           | Please ensure that the newly<br>created policy is applied/winning to<br>the appropriate DCs (hierarchy and<br>order). |
| Default Domain     Default Domain     WMI filter     Diffust CPOs     Starter GPOs     Stres     Stres     Refresh     Group Policy Modeling     Decurities                                                                                                    | from Here                                                                                      |                                             |                                                           |                                                                                                    |
| Group Policy Results                                                                                                    |                                                                                                |                                             |                                                           | The order in which                                                                                                    |
|                                                                                                    | <                                                                                              | п                                           | >                                                         | you set the options<br>affects the<br>effectiveness of the<br>policy. Follow the                                      |
| Set Group Policy update flags and run Gpupdate on this cor                                                                                                    | tainer                                                                                         |                                             |                                                           | order given here!                                                                                                    |

R

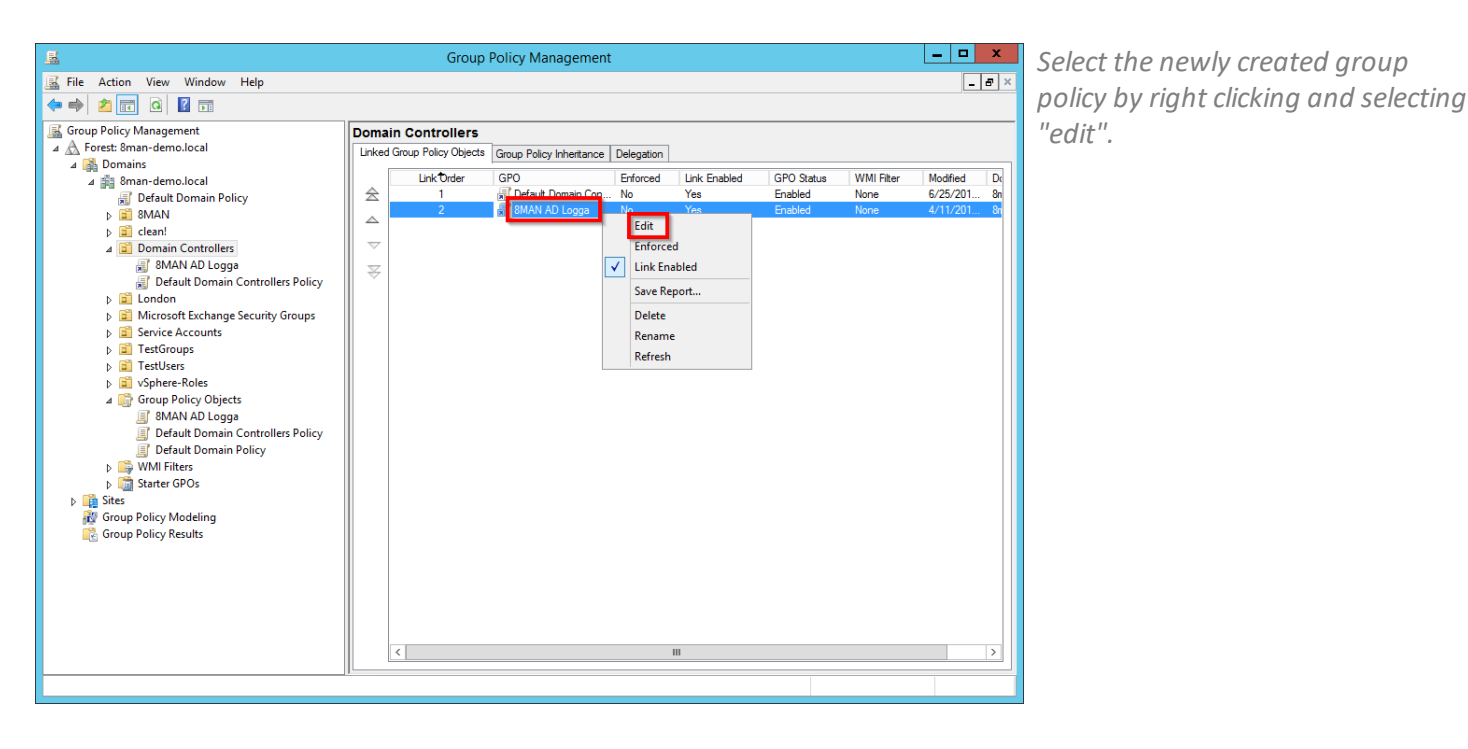

\_ 🗆 X Group Policy Management Editor File Action View Help 🔶 🧆 🙍 📰 🗙 🖾 🗟 🖬 8MAN AD Logga [SRV-8MAN.8MAN-DEMO.LOCAL] Policy Policy Setting 🔺 👰 Computer Configuration Not Defined ⊿ 📫 Policies Fonces
 Software Settings
 Windows Settings
 Software Resolution Policy 2 Audit: Force audit policy subcategory settings (Windows Vista or later) to override audit policy c... Not Defined DCOM: Machine Access Restrictions in Security Descriptor Definition Language (SDDL) syntax
 DCOM: Machine Launch Restrictions in Security Descriptor Definition Language (SDDL) syntax
 DCOM: Machine Launch Restrictions in Security Descriptor Definition Language (SDDL) syntax Not Defined Not Defined Scripts (Startup/Shutdo ⊿ 🚡 Security Settings Account Policies
 Account Policies
 Account Policies
 Account Policies
 Audit Policy
 Audit Policy
 Security Options Devices: Allow undock without hat Audit: Force audit policy subcategory settings (Wi... ? × Devices: Prevent users from insta Devices: Restrict CD-ROM access Security Policy Setting Explain Audit: Force audit policy subcategory settings (Windows Vista or later) to override audit policy category settings Devices: Restrict floppy access to Domain controller: Allow server vent Log Event Log
Restricted Groups Domain controller: LDAP server si Domain controller: Refuse machin Define this policy setting System Services Enabled > a system services > Registry > Registry > Registry > III System > III Wired Network (IEEE 802.3) Policies Domain member: Digitally encry Disabled Domain member: Digitally encry Domain member: Digitally sign s Windows Firewall with Advanced Security
 Network List Manager Policies 🗟 Domain member: Disable mach 🗿 Domain member: Maximum m Network List Manager Policies
 Wireless Network (IEE 802.11) Policies
 Public Key Policies
 Software Restriction Policies
 Network Access Protection
 Application Control Policies
 Software Software Policies on Active Directory (SMA
 Associated with Policie Conferentiation Control Policies 🖏 Domain member: Require strong 🖏 Interactive logon: Display user in 🔄 Interactive logon: Do not display Interactive logon: Do not require
 Interactive logon: Do not require
 Interactive logon: Machine accou
 Interactive logon: Machine inacti Advanced Audit Policy Configuration Interactive logon: Message text fo Administrative Templates: Policy definitions (ADMX Interactive logon: Message tele lo Interactive logon: Number of prev Preferences
 User Configuration
 Policies
 Preferences linteractive logon: Prompt user to Interactive logon: Require Dom Interactive logon: Require smart Interactive logon: Smart card ren OK Cancel Apply Microsoft network client: Digitall Microsoft network client: Digitally sign communication ons or server agrees .....

1. Navigate to "security options".

- 2. Select the policy "Audit: Force audit policy...".
- 3. You can activate the security policy by right-clicking and selecting "Properties", as shown in the diagram.

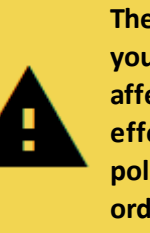

The order in which you set the options affects the effectiveness of the policy. Follow the order given here! 

 Image: SMAN AD Logga [SKV-BMAN.8MAN-DEMO.LOCAL] Policy

 Image: Software Settings

 Image: Software Settings

 Image: Windows Settings

 Image: Windows Settings

 Image: Software Settings

 Image: Software Settings

 Image: Software Settings

 Image: Software Settings

 Image: Software Settings

 Image: Software Settings

 Image: Software Settings

 Image: Software Software Sof

Scripts (Startup/Shutdown)

A Registry
 Mired Network (IEEE 802.3) Policies
 Windows Firewall with Advanced Security
 Network List Manager Policies
 Wireles Network (IEEE 802.1) Policies
 Dublic Key Policies

Action Control Policies
 Security Policies on Active Directory (8M
 Advanced Audit Policy Configuration
 Align Audit Policies

Software Restriction Policies
 Network Access Protection

Account l Account Logon

Detailed Tracki
 DS Access
 DS Access
 Object Access
 Policy Change
 Privilege Use

Invinege use
 System
 Solution
 Solution
 Solution
 Solution
 Solution
 Solution
 Solution
 Solution
 Solution
 Solution
 Solution
 Solution
 Solution
 Solution
 Solution
 Solution
 Solution
 Solution
 Solution
 Solution
 Solution
 Solution
 Solution
 Solution
 Solution
 Solution
 Solution
 Solution
 Solution
 Solution
 Solution
 Solution
 Solution
 Solution
 Solution
 Solution
 Solution
 Solution
 Solution
 Solution
 Solution
 Solution
 Solution
 Solution
 Solution
 Solution
 Solution
 Solution
 Solution
 Solution
 Solution
 Solution
 Solution
 Solution
 Solution
 Solution
 Solution
 Solution
 Solution
 Solution
 Solution
 Solution
 Solution
 Solution
 Solution
 Solution
 Solution
 Solution
 Solution
 Solution
 Solution
 Solution
 Solution
 Solution
 Solution
 Solution
 Solution
 Solution
 Solution
 Solution
 Solution
 Solution
 Solution
 Solution
 Solution
 Solution
 Solution
 Solution
 Solution
 Solution
 Solution
 Solution
 Solution
 Solution
 Solution
 Solution
 Solution
 Solution
 Solution
 Solution
 Solution
 Solution
 Solution
 Solution
 Solution
 Solution
 Solution
 Solution
 Solution
 Solution
 Solution
 Solution
 Solution
 Solution
 Solution
 Solution
 Solution
 Solution
 Solution
 Solution
 Solution
 Solution
 Solution
 Solution
 Solution
 Solution
 Solution
 Solution
 Solution
 Solution
 Solution
 Solution
 Solution
 Solution
 Solution
 Solution
 Solution
 Solution
 Solution
 Solution
 Solution
 Solution
 Solution
 Solution
 Solution
 Solution
 Solution
 Solution
 Solution
 Solution
 Solution
 Solution
 Solution
 Solution
 Solution

Scripts (Startup/Shutd
 Security Settings
 Security Settings
 Local Policies
 Local Policies
 Event Log
 Restricted Groups
 System Services

Registry

File Action View Help

🔶 🧼 🙇 📰 🗟 🖬

1. Navigate to account management.

\_ 🗆 X

- 2. Use multi-select and select all subcategories.
- 3. Activate the audit by rightclicking and selecting "Properties", as shown in the diagram.

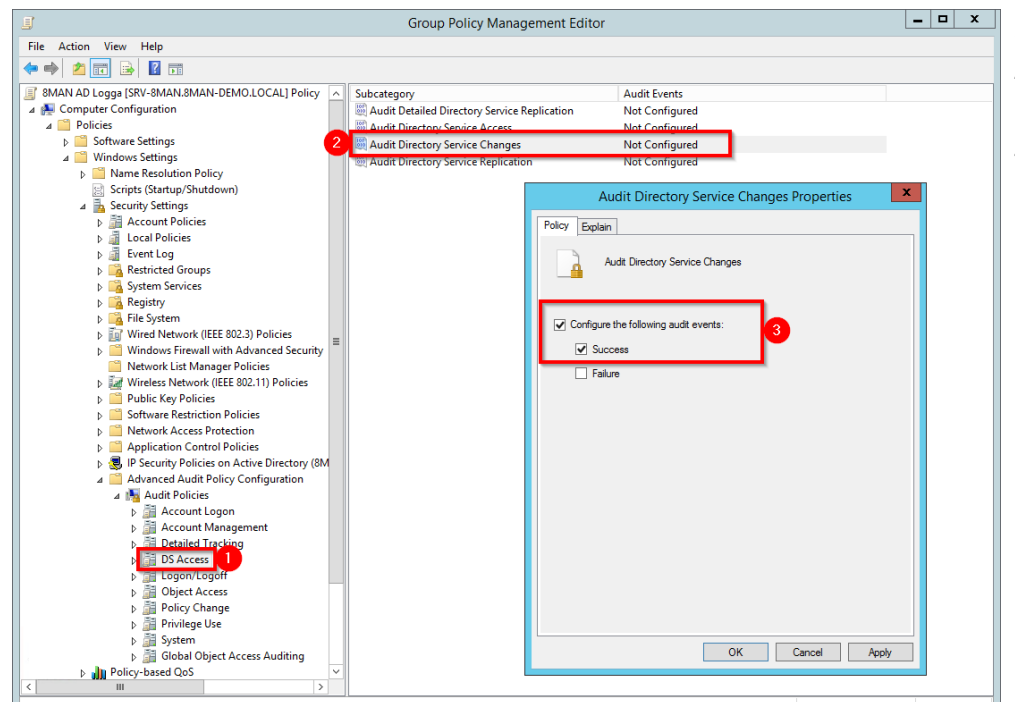

Group Policy Management Editor

Policy

71

Not Configured Not Configured

Not Configured Not Configured Not Configured

Not Configured

Configure the selected events to be audited: Audit all success

Properties for Multiple Ite

OK Cancel Apply

Audit Application Group Management
 Audit Computer Account Management

Audit Distribution Group Management

Audit User Account Management

Audit Other Account Management Events Audit Security Group Management

- 1. Navigate to "DS Access".
- 2. Select the subcategory "Audit Directory Service Changes".
- *3.* You can activate the audit by right-clicking and selecting "Properties", as shown in the diagram.

| J.                                                                                                    | Group Policy Management Ed                                                                                                    | itor                                                                                                    | _ 🗆 X | 1.       | Navigate to "Change policy".                                                                                                    |
|----------------------------------------------------------------------------------------------------|----------------------------------------------------------------------------------------------------|----------------------------------------------------------------------------------------------------|-------|----------|----------------------------------------------------------------------------------------------------|
| File Action View Help                                                                                                    |                                                                                                    |                                                                                                    |       |          | 5 51 7                                                                                                    |
| 🗢 🔿 🙇 📰 🔒 🛛 🖬                                                                                                    |                                                                                                    |                                                                                                    |       | 2.       | Select the subcategory "Audit                                                                                                    |
| Image: String String | Subcateonov<br>Mudit Audit Policy Change<br>Audit Authentication Policy Change<br>Audit Authorization Policy Change<br>Audit MPSSVC Rule-Level Policy Change<br>Audit Other Policy Change Events<br>Policy Change Events | Audit Events         Not Configured         Not Configured         Not Configured         Not Configured         Not Configured         Audit Audit Policy Change Properties         Explain         Audit Audit Policy Change         orfigure the following audit events:         Success         Follure |       | 2.<br>3. | Select the subcategory "Audit<br>Audit Policy Chang".<br>You can activate the audit by<br>right-clicking and selecting<br>"Properties", as shown in the<br>diagram. |
|                                                                                                    |                                                                                                    |                                                                                                    |       |          |                                                                                                    |

Once you have completed these settings:

- complete a manual policy update with the command "gpupdate /force"
- <u>Verifying the execution of audit policies</u>

## 3.1.1.1.3 Configure AD Logga storage settings

1000 events require approximately 0.57 MB of storage in the data base.

By default the storage period of AD Logga events is set to 30 days and can be managed under server -> storage of scans.

## 3.1.1.1.4 Verify the audit policy settings

You can verify the effectiveness of audit policies by starting the command prompt with admin rights and entering the following command:

auditpol /get /category:"policy change,account management,ds access"

or

#### auditpol /get /category:\*

| Administrator: C                                                                                                    | ommand Prompt 📃 🗖 🗙                                                                  |
|----------------------------------------------------------------------------------------------------|--------------------------------------------------------------------------------------|
| C:\Windows\system32>auditpol /get /catego<br>access"<br>System audit policy<br>Category/Subcategory<br>Policy Change<br>Authentication Policy Change                                                                                                    | ry:"policy change,account management,ds ∧<br>Setting<br>No Auditing                  |
| Authorization Policy Change<br>MPSSUC Rule-Level Policy Change<br>Filtering Platform Policy Change<br>Other Policy Change Functo                                                                                                    | No Auditing ≡<br>No Auditing No Auditing No Auditing                                 |
| Audit Policy Change<br>Account Management<br>User Account Management<br>Computer Account Management<br>Security Group Management<br>Distribution Group Management<br>Application Group Management<br>Other Account Management Events<br>DS Access<br>Directory Service Changes | Success<br>Success<br>Success<br>Success<br>Success<br>Success<br>Success<br>Success |
| Detailed Directory Service Replication<br>Directory Service Access<br>C:\Windows\system32>_                                                                                                    | No Auditing<br>No Auditing                                                           |

The marked subcategories must be set to "Success".

# **3.1.1.2** Set the size of the Windows event logs

To ensure that you don't "lose" any events, you must configure the maximum size for security event logs appropriately. For audit policy settings the storage requirements is roughly 1KB per event.

#### For example:

For a server outage or maintenance time (of the collector server selected for the AD Logga) of one hour, with approximately 1000 events per hour, the absolute minimum security event log size would be 1MB. Considering the low storage space requirements for 1000 events, the uncertainty of outage times as well as the potential relevance of individual security events we highly recommend that you ensure that enough storage space is available.

More information on how to manage storage size can be found at Microsoft.

## 3.1.1.3 Set audit permissions in the AD object SACLs

After activating the audit policies you must set the audit permissions for AD objects (SACL) accordingly.

The user right "Manage auditing and security log" is required for the configuration of the SACL (this corresponds to the privilege "SeSecurityPrivilege"). You must be a member of the "event log reader" or domain admin group.

The configuration of the SACL is only required for one of the domain controllers. All other DCs receive the configuration via replication.

|       | Run 🗙                                                                                                    | Start the management of Active<br>Directory users and computers on |
|-------|----------------------------------------------------------------------------------------------------|--------------------------------------------------------------------|
| Open: | Type the name of a program, folder, document, or Internet<br>resource, and Windows will open it for you.<br>dsa.msc v | DC by opening<br>dsa.msc                                           |
|       | OK Cancel <u>B</u> rowse                                                                                              |                                                                    |

а

Activate the option "Advanced Features".

| Active Directory Users and Computers           |                 |                                        |                           |                           |  |  |  |
|------------------------------------------------|-----------------|----------------------------------------|---------------------------|---------------------------|--|--|--|
| File Action View                               | w Help          |                                        |                           |                           |  |  |  |
| 🗢 🔿 🖄                                          | Add/Remove      | Columns                                |                           |                           |  |  |  |
| Active Direc                                   | Large Icons     |                                        |                           | Description ^             |  |  |  |
| Saved Q                                        | Small Icons     |                                        | izational Unit            |                           |  |  |  |
| ⊳ 🚔 8man-d                                     | List            |                                        | Domain                    |                           |  |  |  |
| •                                              | Detail          |                                        | izational Unit            |                           |  |  |  |
|                                                | Users Contract  | Course of Course to constrain of the   | iner                      | Default container for up  |  |  |  |
|                                                | Users, Contact  | s, Groups, and Computers as containers | izational Unit            | Default container for do  |  |  |  |
| $\checkmark$                                   | Advanced Fea    | tures                                  | iner                      | Default container for se  |  |  |  |
|                                                | Filter Options. |                                        | izational Unit            |                           |  |  |  |
|                                                | Customize       |                                        | hdFound                   | Default container for or  |  |  |  |
|                                                |                 |                                        | iner                      | Default container for m   |  |  |  |
|                                                |                 | Microsoft Exchange Security Groups     | Organizational Unit       | BANK CALL                 |  |  |  |
|                                                |                 | Program Data                           | Container                 | Default location for stor |  |  |  |
|                                                |                 | Service Accounts                       | Organizational Unit       | <b>B</b> 1947 - 1         |  |  |  |
|                                                |                 | System                                 | Container                 | Builtin system settings   |  |  |  |
|                                                |                 | I lestGroups                           | Organizational Unit       |                           |  |  |  |
|                                                |                 | I lestUsers                            | Organizational Unit       | De la ser e               |  |  |  |
|                                                |                 | Users                                  | Container                 | Default container for up  |  |  |  |
|                                                |                 | Vsphere-Roles                          | Organizational Unit       |                           |  |  |  |
|                                                |                 | Initrosoft Exchange System Objects     | msexenoystemObjectsContal | Queta energifications co  |  |  |  |
|                                                |                 | TPM Devices                            | msD3-QuotaContainer       | Quota specifications co   |  |  |  |
|                                                |                 |                                        | ms revelation objectsc    | ▼                         |  |  |  |
|                                                |                 |                                        |                           |                           |  |  |  |
| Enables/disables advanced features and objects |                 |                                        |                           |                           |  |  |  |

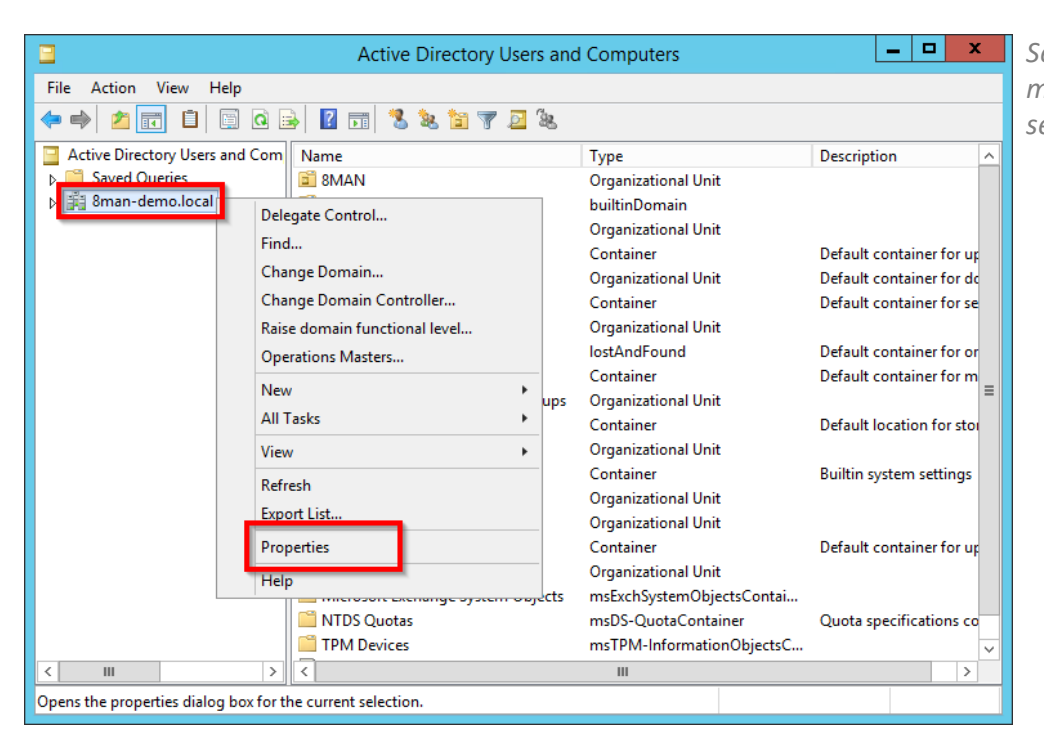

Select the domain that you want to monitor by right-clicking on it and selecting "Properties".

**8MAN** 

| 18

|                                                                                                    | Active Directory Users and Computers                                                                                                    | _ 🗆 X                                                                            |
|----------------------------------------------------------------------------------------------------|----------------------------------------------------------------------------------------------------|----------------------------------------------------------------------------------|
| File     Action     View     Help       Image: Strain Strain S | 8man-demo.local Properties     ? X       General     Managed By     Object     Security       Group or user names:     1                                                                                                    | Description                                                                      |
|                                                                                                    | SELF     Authenticated Users     SYSTEM     AuthORK SERVICE     Organization Management (8MAN-DEMO\Organization Manage                                                                                                    | Default container for up<br>Default container for do<br>Default container for se |
|                                                                                                    | Add Remove Permissions for Everyone Allow Deny                                                                                                    | Default container for or<br>Default container for m<br>=                         |
|                                                                                                    | Full control        Read        Write        Create all child objects                                                                                                    | Default location for stor<br>Builtin system settings                             |
|                                                                                                    | Delete all child objects     Image: Constraint of the second settings, clicities       For special permissions or advanced settings, clicities     Image: Constraint of the second settings, clicities       Advanced     Advanced | Default container for up                                                         |
| < 111                                                                                                    | OK Cancel Apply Help C                                                                                                    | ·<br>Quota specifications co                                                     |
|                                                                                                    |                                                                                                    |                                                                                  |

In the properties window, select the tab "Security" and then click on "Advanced".

|                 |                                              | Adva                                                                                       | nced Security Settin                                               | ngs for 8man-demo                                      |                                                                                              |
|-----------------|----------------------------------------------|--------------------------------------------------------------------------------------------|--------------------------------------------------------------------|--------------------------------------------------------|----------------------------------------------------------------------------------------------|
| Ow<br>Pe<br>For | ner:<br>rmissions<br>additiona               | Administrators (8MAN-DEMO<br>Auditing Effective Ac                                         | (Administrators) <u>Chang</u><br>cess<br>lit entry. To modify an a | je<br>udit entry, select the ent                       | ry and click Edit (if available).                                                            |
|                 | Type<br>Succ<br>Succ<br>Succ<br>Succ<br>Succ | Principal<br>Everyone<br>Domain Users (8MAN-DEMO\<br>Administrators (8MAN-DEMO<br>Everyone | Access<br>All extended rights<br>All extended rights<br>Special    | Inherited from<br>None<br>None<br>None<br>None<br>None | Applies to<br>Special<br>Special<br>This object only<br>This object only<br>This object only |
|                 | Add                                          | <u>R</u> emove <u>E</u> dit                                                                |                                                                    |                                                        | Restore defaults       OK     Cancel                                                         |

Select the tab "Auditing".

Analyze the existing access rights. Perhaps the required permissions already exist.

If required, expand the access rights of an existing "Everyone" principal or add the desired entry.

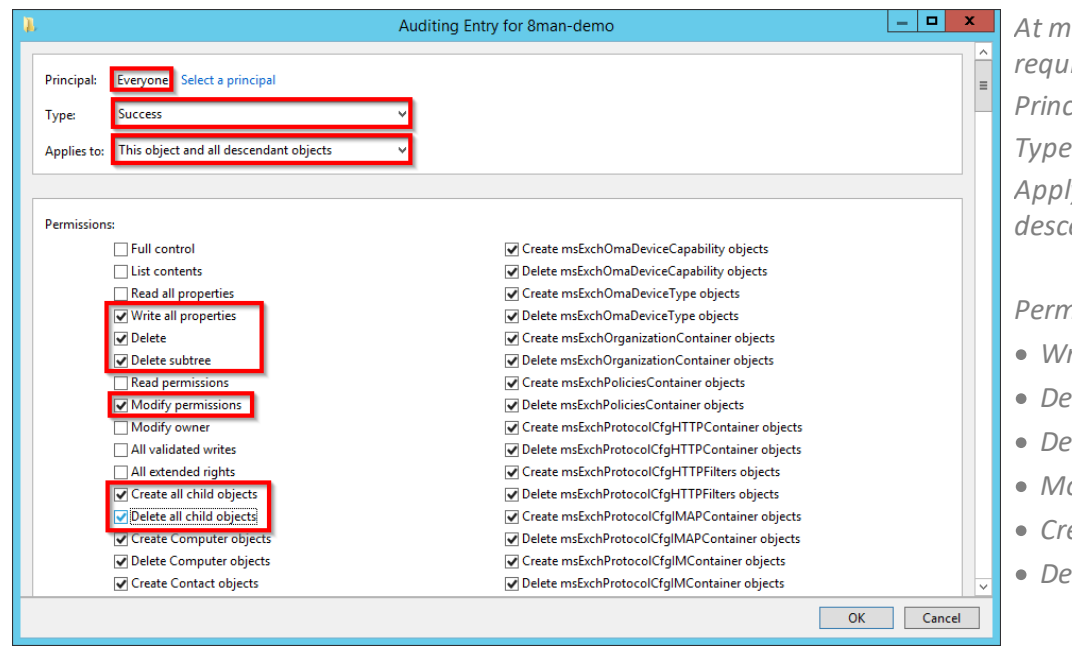

At minimum, the following is required: Principal: "Everyone" Type: "Successful" Apply to: "This object and all descendant objects"

#### Permissions:

- Write all properties
- Delete
- Delete subtree
- Modify permissions
- Create all child objects
- Delete all child objects

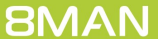

# **3.1.2** Load the license file and check covered features

| License Information            | Server Status                                                                                                    |  |
|--------------------------------|----------------------------------------------------------------------------------------------------|--|
|                                | Uptime: 2 hours<br>Version: 9.0.183.0                                                                                         |  |
|                                | Logged in users: 1                                                                                                    |  |
|                                | Name         Domain         Host         8MAN Component           tdemoadmin         8MAN-DEMO srv-8man         Configuration |  |
| No license available           |                                                                                                    |  |
| Load license                   |                                                                                                    |  |
| Technologies                   |                                                                                                    |  |
| Features                       |                                                                                                    |  |
| Max. Logbook entry age in days |                                                                                                    |  |
|                                |                                                                                                    |  |
|                                |                                                                                                    |  |
|                                |                                                                                                    |  |
|                                |                                                                                                    |  |
|                                |                                                                                                    |  |
|                                |                                                                                                    |  |

| 8                                                                          | Please                                       | choose a license fi | le           |      |                           | x |
|----------------------------------------------------------------------------|----------------------------------------------|---------------------|--------------|------|---------------------------|---|
| 📀 💿 🔻 🛉 퉬 « Loc                                                            | al Disk (C:) → ProgramData → protected-netwo | rks.com 🕨 8MAN 🕨    | licenses     | ~ ¢  | Search licenses           | P |
| Organize 🔻 New folder                                                      | r                                            |                     |              |      | i 🕶 🖬                     | 0 |
| ☆ Favorites                                                                | Name                                         | Date modified       | Туре         | Size |                           |   |
| Desktop                                                                    | 8Man_20161117125549.license                  | 11/17/2016 1:55 PM  | LICENSE File | 8    | KB                        |   |
| Downloads     Recent places                                                |                                              |                     |              |      |                           |   |
| This PC Desktop Documents Music F Pictures Videos Local Disk (C:) F (E:) V |                                              |                     |              |      |                           |   |
| File <u>n</u> ar                                                           | me: 8Man_20161117125549.license              |                     |              | ~    | License files (*.license) | ¥ |
|                                                                            |                                              |                     |              |      | <u>O</u> pen Cancel       |   |

Select the path where your license key is stored.

8MAN license files have the file extension ".license".

After clicking on open, the license key will be copied to

%ProgramData%protectednetworks.com\8MAN\licenses

All licensed features are activated immediately.

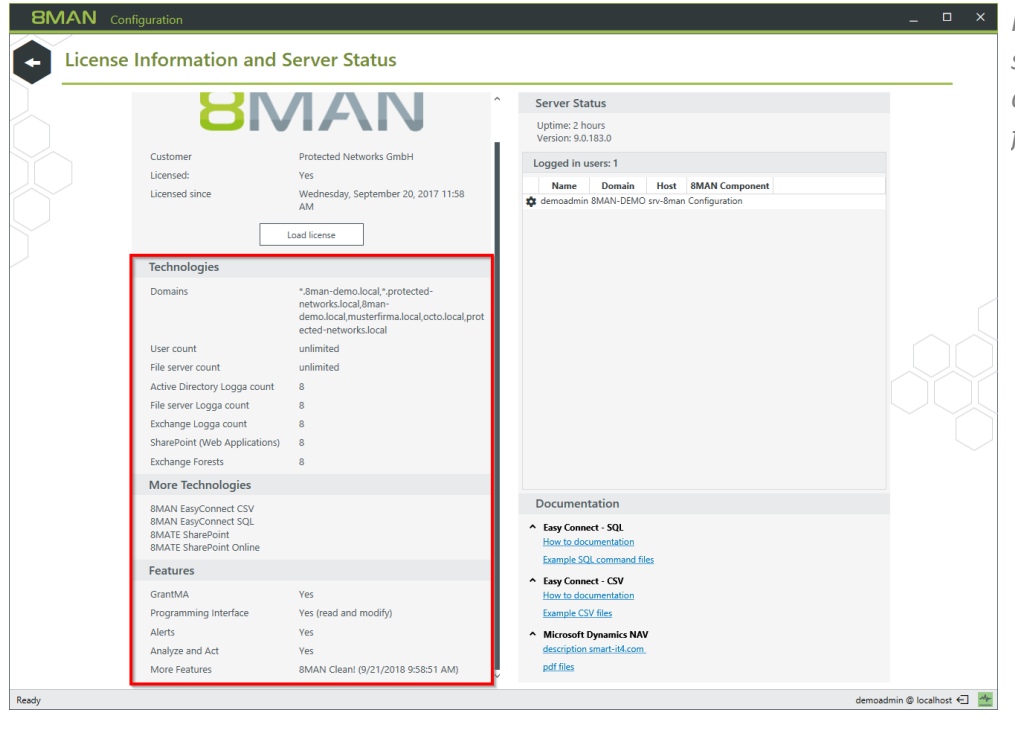

 If the license file has been successfully loaded you will see detailed information on licensed features.

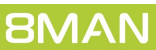

# 3.1.3 Add an AD Logga configuration

| 8MAN Configuration                                             | Version:                                           |                                      |                        | ×                                                          | On the configuration home page          |
|----------------------------------------------------------------|----------------------------------------------------|--------------------------------------|------------------------|------------------------------------------------------------|-----------------------------------------|
| Back File server CSV                                           | import                                             |                                      |                        | 0                                                          | select "Scans".                         |
| <ul> <li>Select a technology below to ad</li> </ul>            | d a new resource configuration                     |                                      |                        |                                                            |                                         |
| Active Directory Resource                                      | Exchange<br>Exchange Resource                      | File server<br>File Server Resource  | Local Accounts         | Monitoring an Active Directory                             |                                         |
| Monitoring a File Server                                       | SharePoint<br>☆ Sharepoint Resource (Farm Based)   | VSphere<br>VMware vSphere Resource   |                        |                                                            | Select "Logga - Active Directory".      |
| A film                                                         |                                                    | -                                    |                        | 6                                                          |                                         |
| & Paulo                                                        |                                                    |                                      |                        | ^                                                          |                                         |
|                                                                | nan-demo.local                                     |                                      |                        | ×                                                          |                                         |
| The domain 8man-demo.k                                         | ocal will be scanned <u>daily. 10:00 PM</u> [] (Mo | re »)                                |                        |                                                            |                                         |
| U resources are associa                                        | ated with this domain. Add resource config         | uration *                            |                        |                                                            |                                         |
| The file carver SPV-8MAN                                       | <u>N (SRV-8MAN)</u><br>In the manitored on SPV-:   | ΜΔΝ                                  |                        | × ,                                                        |                                         |
| <u></u>                                                        |                                                    |                                      |                        |                                                            |                                         |
| Ready                                                          |                                                    |                                      |                        | demoadmin © localhost 🕣 🌁                                  |                                         |
|                                                                |                                                    |                                      |                        |                                                            |                                         |
| <b>BMAN</b> Configuration                                      | Version:                                           |                                      |                        | ×                                                          | 1. Enter valid credentials for the      |
| Back File server CSV                                           | Active Director                                    | / Logga selection                    | ×                      |                                                            | domain that you want to                 |
| ^ Select a technology below to ad                              | d a new resource Please select a re                | ource. You can change the crede      | ntials and refresh the |                                                            |                                         |
| Active Directory Resource                                      | list when the give                                 | n credentials are insufficient to fi | nd all resources.      | Logga - Active Directory<br>Monitoring an Active Directory | monitor.                                |
| Logga - File Server<br>Monitoring a File Server                | Share Cal 2 A Filter or type IP o                  | r Name                               | 1 🛞                    |                                                            | 2. Use the filters to find the desired  |
|                                                                |                                                    | Name                                 |                        |                                                            | domains.                                |
| A Filter                                                       | 3 Sman-demo.loc                                    | 3                                    |                        | 6                                                          | 2. Calculation de maine Childrede maine |
|                                                                | nan-demo.local                                     |                                      |                        | ×                                                          | 3. Select a domain. Chila domains       |
| The domain 8man-demo.k                                         | ocal will be scanne                                |                                      |                        |                                                            | are not monitored. Every                |
| 0 resources are associa                                        | ated with this dom  Assigned colle                 | ctors                                |                        |                                                            | domain must be configured               |
| OFF SRV-8MAN                                                   | V (SRV-8MAN)                                       |                                      | •                      | ×                                                          | senarately                              |
| The file server SRV-8MAN of Refresh data all <u>10 minutes</u> | of type Windows w<br>Monitored actions             |                                      | 0                      |                                                            | Separatery.                             |
| + 3 reports are configured.                                    | Add: Who did wha                                   | Apply                                | Discard                |                                                            | 4. Select a collector server. You can   |
|                                                                |                                                    |                                      |                        |                                                            | only select one collector per           |
| Ready                                                          |                                                    |                                      |                        | demoadmin © localhost 🕣 🔛                                  | domain                                  |
|                                                                |                                                    |                                      |                        |                                                            | a o mann.                               |

After adding an AD Logga configuration, it initially remains deactivated.

You must <u>activate the AD Logga</u> to record events.

# 3.1.4 Activate/deactivate AD Logga

| Configuration V                                      | ersion:                                                |                                     |                | -                                                          |         |
|------------------------------------------------------|--------------------------------------------------------|-------------------------------------|----------------|------------------------------------------------------------|---------|
| Back File server CSV im                              | iport                                                  |                                     |                |                                                            |         |
| <ul> <li>Select a technology below to add</li> </ul> | a new resource configuration                           |                                     |                |                                                            |         |
| Active Directory Resource                            | Exchange<br>Exchange Resource                          | File server<br>File Server Resource | Local Accounts | Logga - Active Directory<br>Monitoring an Active Directory |         |
| Monitoring a File Server                             | SharePoint<br>☆ Sharepoint Resource (Farm Based)       | VSphere<br>VMware vSphere Resource  |                |                                                            |         |
| $\sim$                                               | $\sim$                                                 |                                     |                |                                                            |         |
| A Filter                                             |                                                        |                                     |                | 1                                                          | 7       |
|                                                      | , pe <u>nere</u> nin de seannes <u>sang, recern</u> en |                                     |                |                                                            | ^       |
| The domain 8man-demo.loca                            | .local<br>Il is monitored on SRV-8MAN using accou      | unt <u>8man-demo\sa-8man</u> .      |                | ×                                                          |         |
| Refresh data all 4 10 Minu                           | ites.                                                  |                                     |                |                                                            | Î.      |
|                                                      |                                                        |                                     |                |                                                            |         |
|                                                      |                                                        |                                     |                | demonstrate (Albert                                        | 1 mar 1 |

On the configuration home page select "Scans".

Click on the switch icon or link of the desired AD Logga configuration in order to activate it.

AD Logga events are stored by default for 30 days. See Configure storage of scans settings.

| _ | Υοι | u m | nust | ente | er a | COI | nm | ent |  |
|---|-----|-----|------|------|------|-----|----|-----|--|
|   |     |     |      |      |      |     |    |     |  |

Follow the same steps for deactivation.

| 8MAN Configuration Version:                                                                                                    |                                                                                                    |                 | ×                           | Vou must a  |
|----------------------------------------------------------------------------------------------------|----------------------------------------------------------------------------------------------------|-----------------|-----------------------------|-------------|
| Back Bit server CSV import  Select a technology below to add a new resource confi                                                                                                    | iguration                                                                                                    |                 | 0                           | Tou must e  |
| Domain<br>Active Directory Resource                                                                                                    | Start logging                                                                                                    | Local Accounts  | er Logga - Active Directory | Follow the  |
| A faiter     Correction of the Server     Correction of the Server | Please confirm the <b>Start</b> of the<br><b>Active Directory Logga</b> with a comment.<br>The start event will be loaned in the <u>SMAN loabook</u> . | Apply<br>Cancel | T A                         | deactivatio |
| leady                                                                                                    |                                                                                                    |                 | demoadmin @ localhost 🕣 🔤   |             |

# 3.1.5 Modify the AD Logga configuration

On the configuration home page select "Scans".

| 8MAN Configuration                                   | /ersion:                                |                                     |                | -                                                        |           | ×          |
|------------------------------------------------------|-----------------------------------------|-------------------------------------|----------------|----------------------------------------------------------|-----------|------------|
| Back File server CSV in                              | nport                                   |                                     |                |                                                          |           | ?          |
| <ul> <li>Select a technology below to add</li> </ul> | a new resource configuration            |                                     |                |                                                          |           |            |
| Active Directory Resource                            | Exchange<br>Exchange Resource           | File server<br>File Server Resource | Local Accounts | Logga - Active Directory<br>Monitoring an Active Directo | y         |            |
| Monitoring a File Server                             | SharePoint                              | VSphere<br>VMware vSphere Resource  |                |                                                          |           |            |
|                                                      |                                         | -                                   |                |                                                          |           |            |
| A Filter                                             |                                         |                                     |                |                                                          | 7         |            |
|                                                      | , e                                     | and Carole and                      |                |                                                          | ^         |            |
|                                                      |                                         |                                     |                |                                                          | ~         |            |
| OFF Bman-demo                                        | <u>b.local</u>                          |                                     |                |                                                          | ^         | $\sim$     |
| The domain 8man-demo.loc                             | al is monitored on SRV-8MAN using accou | in 8man-demo\sa-8man. 2             |                |                                                          |           |            |
| Following filters have been s                        | et. Logging is <u>disabled</u> .        |                                     |                |                                                          | 1         |            |
| Refresh data all 10 Minutes.                         |                                         |                                     |                |                                                          |           |            |
|                                                      |                                         |                                     |                |                                                          |           |            |
| Ready                                                |                                         |                                     |                | demoadmin @ lo                                           | calhost 🗧 | - ~~       |
| Ready                                                |                                         |                                     |                | demoadmin @ lo                                           | calhost € | - <u>*</u> |

- 1. Give the configuration a different name.
- Set the account used by AD Logga to read events from the domain controller. The account must be a member of the group "event log readers" or "domain admins". You can only change this setting when the Logga is turned off.
- 3. Determine how frequently Logga data is updated. Events are cached by the collector and transferred to the data base via the 8MAN server in configured intervals.

Standard setting: 10 minutes Possible values: 1 to 60 minutes.

## 3.1.5.1 Filter AD Logga Events

You can filter out desired events in order to focus on specific and relevant entries. Filtering means that filtered events will not be displayed.

This allows you to significantly improve your overview and reduce data volume. A typical example are frequent attribute changes of the Exchange server.

You are only able to configure filters if at least one AD scan is stored in the database.

## 3.1.5.1.1 Understand filtering principles

The AD Logga filter is considered a blacklist filter. In this case, blacklist means: The AD Logga records all possible events. You can determine which results are excluded.

By default the filter is set to the object classes "Service-Connection-Point" and "Print-Queue".

The filter criteria work cumulatively. An event is excluded if criteria 1, or criteria 2, or criteria 3 is fulfilled, or multiple criteria simultaneously.

The filter criteria do not correlate to each other. The events are evaluated by the AD Logga consecutively based upon the entered criteria. If one of the criteria is fulfilled, the AD Logga immediately excludes the result independent of whether any other criteria have been evaluated.

For example:

- If User A is configured as a filter, then all changes made by him will be excluded, even if the object classes or attributes that he made changes to are not configured as a filter. Changes that affect User A are still included.
- If object class X is configured as a filter, then all events, that include this object class explicitly will be excluded, even if the event author or changed attribute is not configured as a filter. This also applies to attribute filters.

#### Please note:

Not all security logs include affected object classes or attributes. For example changes to group memberships will not be excluded, even if the object classes "User" and "Group" and the attribute "Member" are configured as filters.

on the link "Following filters".

# 3.1.5.1.2 Configure event filters

| 8MAN Configuration V                                                                                                    | ersion:                                          |                                     |                | -                                                          | o x |
|----------------------------------------------------------------------------------------------------|--------------------------------------------------|-------------------------------------|----------------|------------------------------------------------------------|-----|
| Back File server CSV im                                                                                                    | zort                                             |                                     |                |                                                            | 0   |
| <ul> <li>Select a technology below to add</li> </ul>                                                                                                    | a new resource configuration                     |                                     |                |                                                            |     |
| Active Directory Resource                                                                                                    | Exchange<br>Exchange Resource                    | File server<br>File Server Resource | Local Accounts | Logga - Active Directory<br>Monitoring an Active Directory |     |
| Logga - File Server<br>Monitoring a File Server                                                                                                    | SharePoint<br>☆ Sharepoint Resource (Farm Based) | VSphere<br>VMware vSphere Resource  |                |                                                            |     |
| $\sim$ $\sim$                                                                                                    | $\sim$                                           |                                     |                |                                                            |     |
| A Filter                                                                                                    |                                                  |                                     |                |                                                            | 7   |
|                                                                                                    | pe <u></u>                                       | In (more ")                         |                |                                                            | ^   |
|                                                                                                    |                                                  |                                     |                | ×                                                          | (   |
| Comparing the second second seco |                                                  |                                     |                |                                                            |     |
|                                                                                                    |                                                  |                                     |                |                                                            |     |
|                                                                                                    |                                                  |                                     |                |                                                            |     |

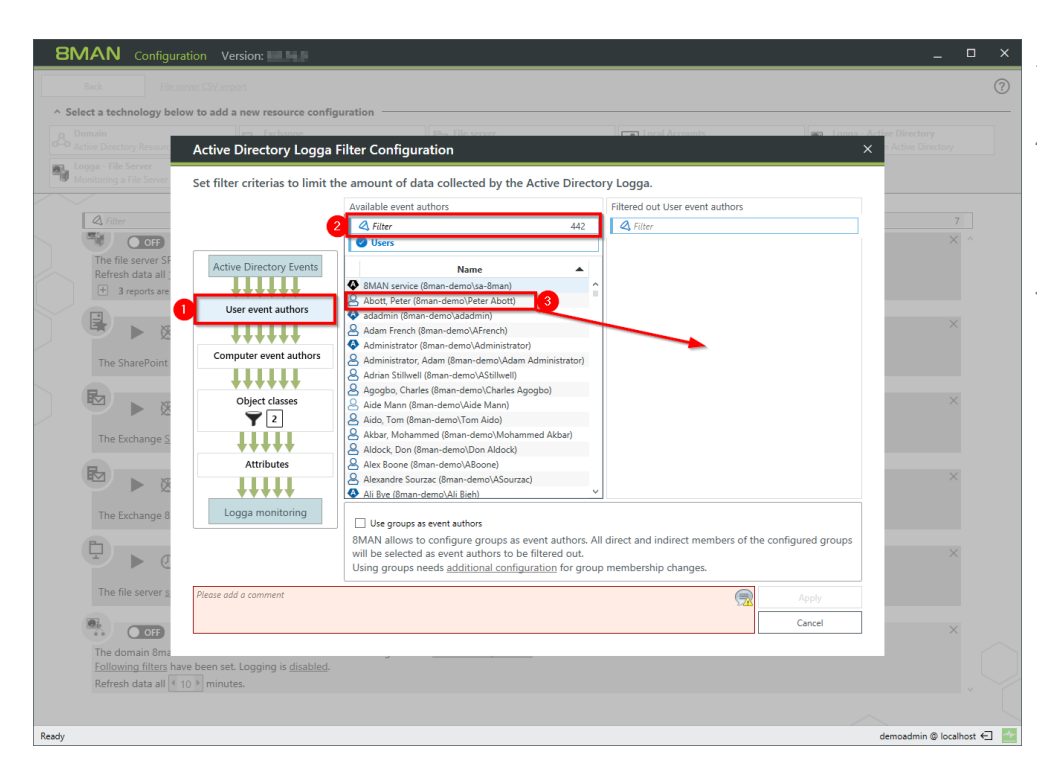

- 1. Filter events related to specific users.
- 2. Use the filter to find the desired user. You can search for either display name or CommonName.
- 3. Select the desired user and move him with drag&drop into the right hand column.

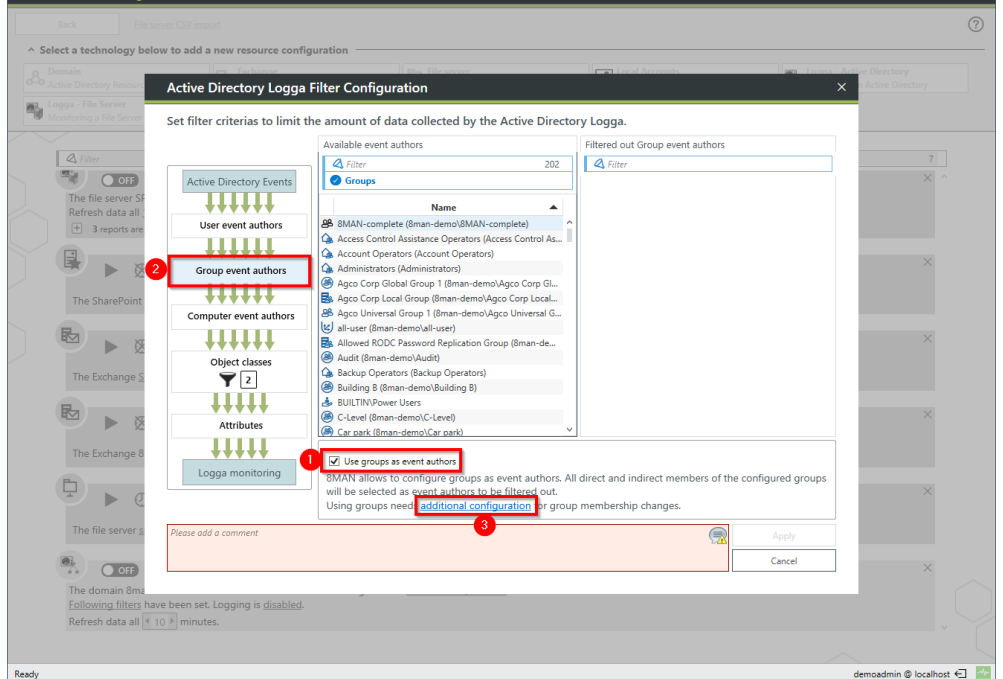

- 1. You can filter groups as event authors. Activate the option.
- 2. The filter level is shown. By moving groups into the right hand column with drag & drop, all events of users who are direct or indirect members of that group are filtered and excluded.
- 3. Click on "additional configuration".

8MAN

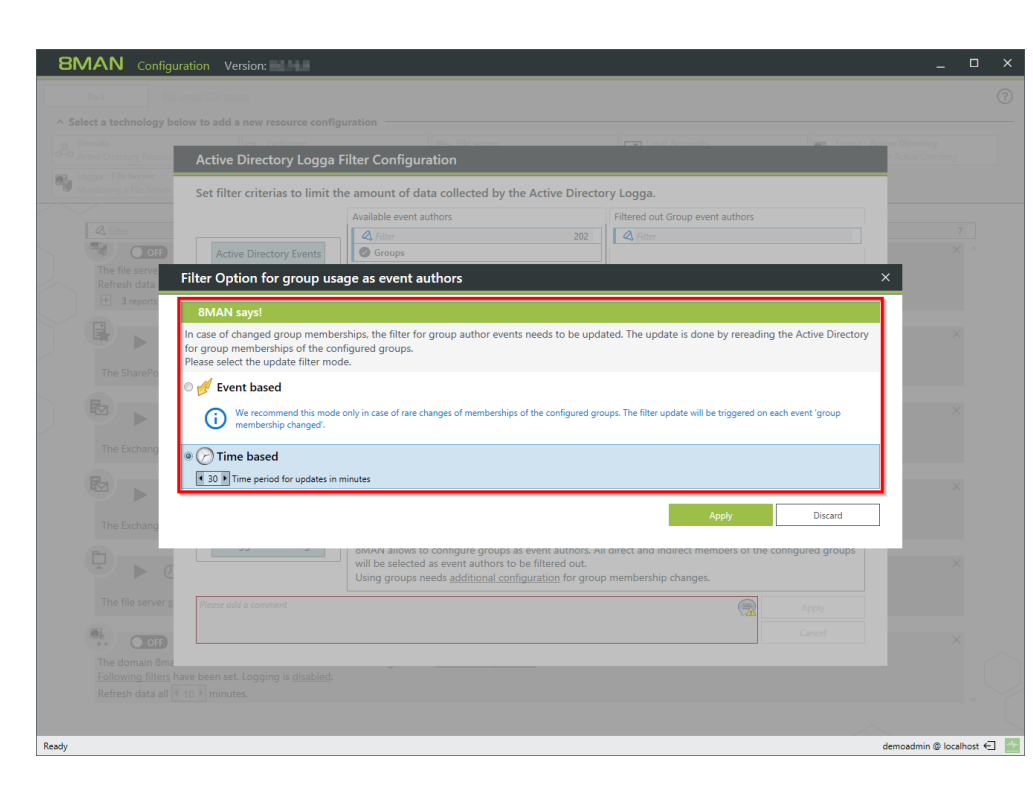

Determine which mode is used by the filter to update group memberships.

*Please note the information in the displayed dialog.* 

Only use "event-based" if memberships in the filtered groups change rarely.

The update interval for the "timebased" option can be set anywhere between 10 and 1440 min (24h). The shorter the interval, the higher the load on your AD.

| Logga - File Server      | Active Directory Logga        |                                                      |                                     | 🗙 🖪 Active Directory |
|--------------------------|-------------------------------|------------------------------------------------------|-------------------------------------|----------------------|
|                          |                               |                                                      |                                     |                      |
| Monitoring a File Server | Set filter criterias to limit | the amount of data collected by the Active Direct    | tory Logga.                         |                      |
| A Eilter                 |                               | Available event authors                              | Filtered out Computer event authors | 7                    |
|                          |                               | 4 Filter 3                                           | 4 Filter                            | × ^                  |
| The file sequer SI       | Active Directory Events       | Computers                                            |                                     |                      |
| Refresh data all '       | +++++                         | Name                                                 | ►                                   |                      |
| + 3 reports are          | User event authors            | SRV-EXCHANGE (8man-demo\SRV-EXCHANGE\$)              |                                     |                      |
|                          | 111111                        | SRV-SHAREPOINT (8man-demo\SRV-SHAREPOINT\$)          |                                     |                      |
|                          | Group event authors           |                                                      |                                     | ×                    |
|                          |                               |                                                      |                                     |                      |
| The SharePoint           |                               |                                                      |                                     |                      |
|                          | Computer event authors        |                                                      |                                     |                      |
|                          |                               |                                                      |                                     | $\times$             |
| X                        | Object classes                |                                                      |                                     |                      |
| The Exchange S           | <b>Y</b> 2                    |                                                      |                                     |                      |
|                          |                               |                                                      |                                     |                      |
|                          |                               |                                                      |                                     | $\times$             |
|                          | Attributes                    |                                                      |                                     |                      |
| The Exchange 8           | ++++                          |                                                      |                                     |                      |
| -                        | Logga monitoring              | The events of all Computer accounts will be filtered | ed out.                             |                      |
|                          |                               |                                                      |                                     | $\times$             |
|                          |                               |                                                      |                                     |                      |
| 71 61                    | Please add a comment          |                                                      | Apply                               |                      |
| The file server s        |                               |                                                      | YAK MARKA                           |                      |
| The file server <u>s</u> |                               |                                                      |                                     |                      |
| The file server s        |                               |                                                      | Cancel                              | ×                    |

*Filter events for selected or all computer accounts.* 

**8MAN** 

Active Directory Logga Filter Configuration

+++++

User event authors

roup event autho

er event authors

......

**Y** 2

Attributes

\*\*\*\*

Set filter criterias to limit the amount of data collected by the Active Directory Logga
Object classes selection
Filtered c

account (account) ACS-Policy (aCSPolicy) ACS-Resource-Limits (aCSReso ACS-Subnet (aCSSubnet) Address-Book-Container (addr

A Filter

lass-Store (cl

ter)

Filtered out Ol

Active Directory

Cancel

**BMAN** Configuration

OFF.

The file server Refresh data a + 3 reports a

OFF

- 1. Filter the events of specific object classes.
- 2. By default events relating to the two selected object classes will be filtered.
- 3. The initial loading (and a rescan) of object classes from AD may take some time. After that the object classes will be loaded from the data base.

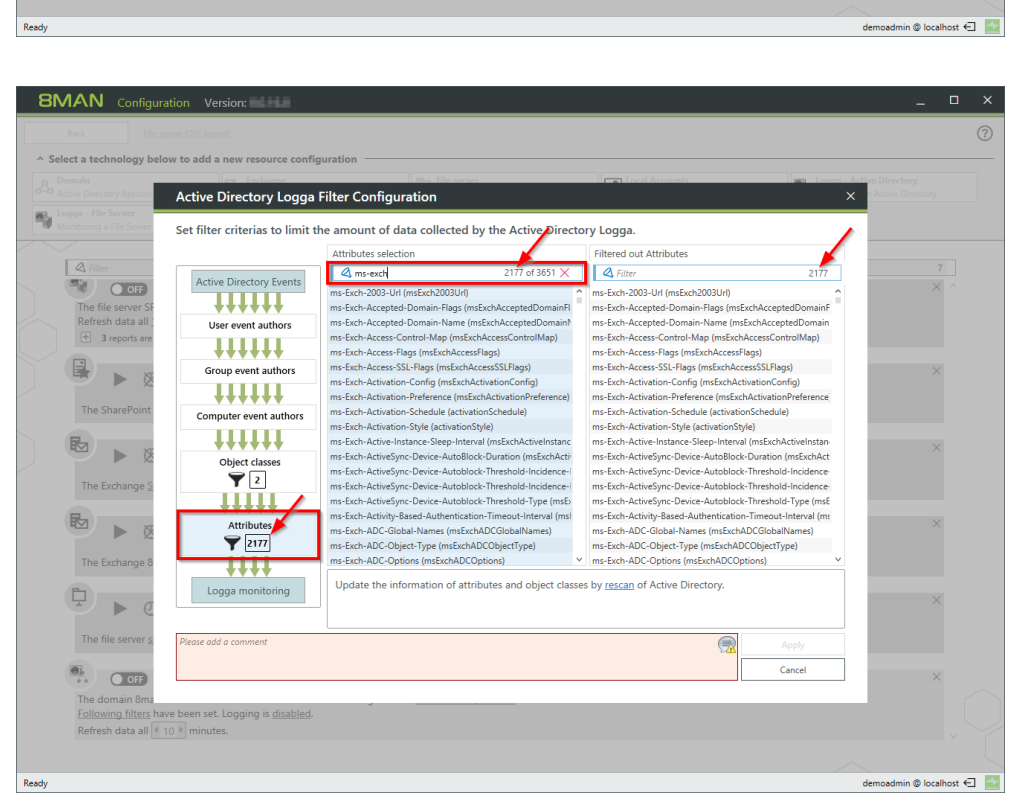

Filter events related to specific attributes.

#### For example:

All events related to attributes that include "ms-exch" are filtered out / excluded.

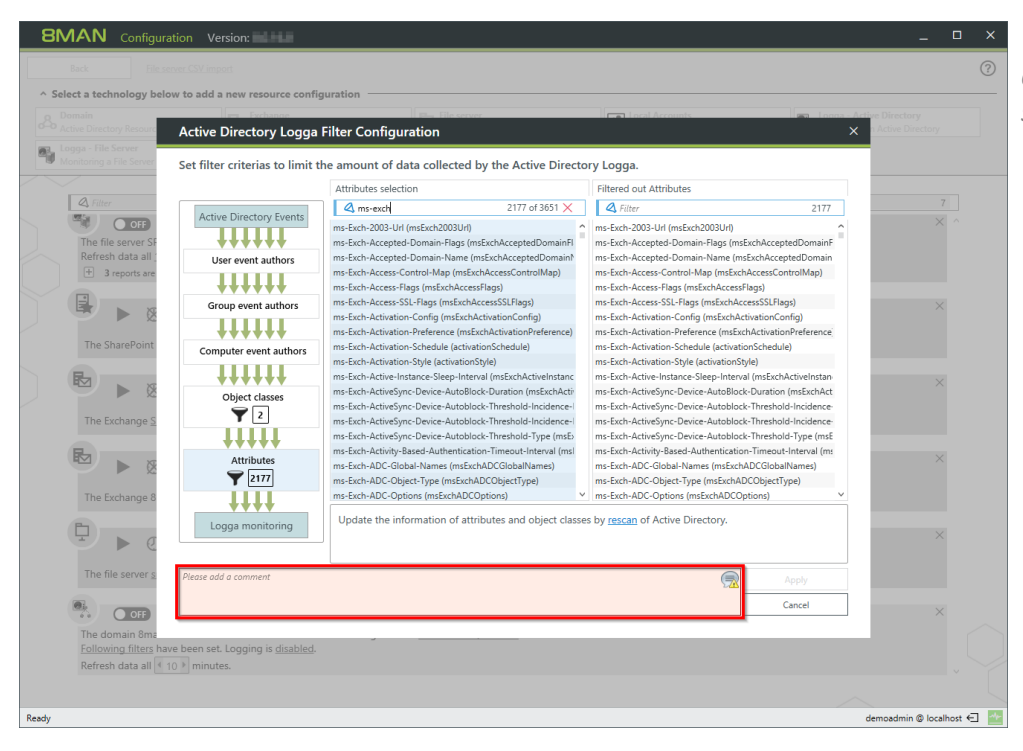

You must enter a comment to apply any changes made to filter settings.

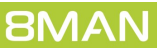

# 3.1.6 Delete an AD Logga configuration

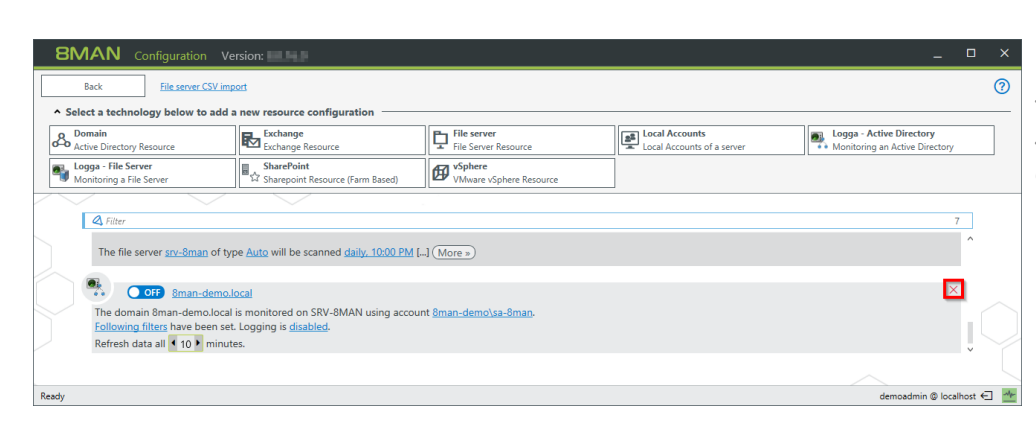

On the configuration home page select "Scans". Select the desired AD Logga configuration. Click on the red "X".

BMAN
Configuration

Select a technology below to all

Select a technology below to all

Delete resource configurations?

Select a technology below to all

Delete resource configurations?

Select a technology below to all

Delete resource configurations?

Select a technology below to all

Delete resource configurations?

Select a technology below to all

Delete resource configurations?

Select a technology below to all

Delete resource configurations?

Name

Information

Image: Active Bine delete store

Image: Configuration delete store

Image: Configuration delete store

Image: Configuration delete store

Image: Configuration delete store

Image: Configuration delete store

Image: Configuration delete store

Image: Configuration delete store

Image: Configuration delete store

Image: Configuration delete store

Image: Configuration delete store

Image: Configuration delete store

Image: Configuration delete store

Image: Configuration delete store

Image: Configuration delete store

Image: Configuration delete store

Image: Configuration delete store

Image: Configuration delete store

Image: Configuration delete store

Image: Configuration delete store

Image: Configuration delete store

Image: Configuration delete store

Image: Configuration delete store

Image: Configuration

You can decide if you would like to keep or delete the available Logga data.

Deleting is only possible if all user interfaces are closed.

You can identify logged in users in the server status menu.

## 4 Server

| <b>BMAN</b> Configuration V | /ersion:                                                                                    |                                                                              |                                                                                   |                                                                                            | _ 0                     | × Click "Serve |
|-----------------------------|---------------------------------------------------------------------------------------------|------------------------------------------------------------------------------|-----------------------------------------------------------------------------------|--------------------------------------------------------------------------------------------|-------------------------|----------------|
|                             |                                                                                             |                                                                              |                                                                                   |                                                                                            |                         | related to c   |
|                             | Server Status<br>License Information                                                        |                                                                              | Jobs<br>Summary                                                                   | Colle                                                                                      | ectors<br>juration      | storage be     |
|                             | Logged in users: 1                                                                          | 4 Scans                                                                      | 5 Changes                                                                         | 1 Connected 1 Discon                                                                       | nected                  | storuge, ne    |
|                             | Licensed                                                                                    | 4 Scheduled                                                                  | 0 Executing<br>0 Failed                                                           | Some collectors are currently not                                                          |                         | logs.          |
|                             |                                                                                             |                                                                              | orunca                                                                            | operational                                                                                |                         |                |
|                             | 🖏 Filter                                                                                    |                                                                              |                                                                                   |                                                                                            | 12                      |                |
|                             |                                                                                             |                                                                              |                                                                                   | <b></b>                                                                                    |                         |                |
|                             | Scare                                                                                       |                                                                              |                                                                                   | nt Data Owner                                                                              |                         |                |
|                             | Resource Configurations, C<br>Logga, File Server CSV Import                                 | Open Order Resource<br>Descriptions                                          | User Management, R<br>Management                                                  | ole Organizational Categories, Da<br>Owners, Resources, Additiona<br>Group Wizard Settings | ta<br>al                |                |
|                             | 0                                                                                           |                                                                              | -                                                                                 |                                                                                            |                         |                |
|                             | License<br>License Information, Server Job<br>Status                                        | Jobs Overview<br>Status, Job Categories                                      | Collectors<br>8MAN Collectors Overvi<br>Configuration                             | Alerts Configuration<br>aw and Activated Alert Sensors                                     |                         |                |
|                             |                                                                                             |                                                                              |                                                                                   | _                                                                                          |                         |                |
|                             | Q                                                                                           | <u>htt</u>                                                                   | O <sub>0</sub>                                                                    |                                                                                            |                         |                |
|                             | Change Configuration Common Change Settings, View Technology-specific Change Configurations | <b>/iews &amp; Reports</b><br>vs & Reports, Blacklist for<br>Views & Reports | Server<br>GrantMA, Comments, I<br>Storage of Scans, Server<br>Check, Server Loggi | imail,<br>Health Configuration Status                                                      |                         |                |
|                             |                                                                                             |                                                                              |                                                                                   |                                                                                            |                         | $\sum$         |
| Ready                       |                                                                                             |                                                                              |                                                                                   |                                                                                            | demoadmin @ localhost 🗲 | 1 24           |
| ,                           |                                                                                             |                                                                              |                                                                                   |                                                                                            |                         |                |

Click "Server" to manage settings related to comments, email, data storage, health-check and event logs.

# 4.1 Set the display duration for comment icons

| 8MAN Configuration Version:                                                                                                    | 8MAI   |
|----------------------------------------------------------------------------------------------------|--------|
| Back                                                                                                    | comn   |
| Comments                                                                                                    | inforr |
| ▲ 90 ≥   ∞  Number of days for which comment indicators will be displayed on accounts and resources. ▲ Note: This setting does only affect the icons displayed on accounts and resources. You can always access the full logbook through the context menu. | The lo |
| ✓ Email                                                                                                    | more   |
| ✓ Storage of scans                                                                                                    | roduc  |
| V Server Health Check                                                                                                    | Teuuc  |
| ✓ Server logging                                                                                                    | notes  |
|                                                                                                    | many   |
| Reedy demoedmin @ localhost 🔄 🚆                                                                                                    | í.     |

8MAN shows a note icon for stored comments or AD Logga information.

The longer you use 8MAN, the more notes will be created. You can reduce the length of time that notes are displayed, if you see too many notes.

# 4.2 Configure storage time for AD Logga data

| BMAN Configuration Version:                                                                                              | The "Sto   |
|----------------------------------------------------------------------------------------------------|------------|
| Back                                                                                                    | confiqu    |
| * Comments                                                                                                    | determ     |
| r ← Email                                                                                                    | , ueternin |
| * Storage of scans                                                                                                    | Logga d    |
| C Enable the creation of a Scan Archive to store and open old scans, which were deleted from the database.               | the size   |
| The 8MAN Server stores the Scan Archive under the path <u>CuProgramDatalprotected-networks.com/8MAN/datalacanArchive</u> | roquiro    |
| In case of a low disk space condition remove oldest scans                                                                | required   |
| ☑ Inable automatic scan deletion.                                                                                        |            |
| Rep daily Active Directory scans for the last<br>40 P day(s).                                                            | Dianaa     |
| •• 📜 Keep older monthly scans for 💶 🗩 month(s).                                                                          | Please r   |
| Except daily scans for the last 1 21 a day(s).                                                                           | Express    |
| A keep older monthly scans for < 3 month().                                                                              |            |
| Recorded AD Logga events will be deleted, when they are older than (30) day(s).                                          |            |
| Recorded FS Logga events will be deleted, when they are older than ( 30) day(s).                                         |            |
| ✓ Server Health Check                                                                                                    |            |
| ✓ Server logging                                                                                                    |            |
| Resdy demosdmin @ localhost 🖯 🎽                                                                                          |            |

The "Storage of Scans" configuration allows you to determine how long scan and Logga data are stored. This affects the size of your data base and required disk storage.

Please refer to the chapter SQL Express.

 Determine how long 8MAN Logga data is stored.
 Every event requires approximately: FS Logga: ca. 50 Bytes AD Logga: ca. 600 Bytes.

| ▼ GrantMA                                                                                                    |  |
|----------------------------------------------------------------------------------------------------|--|
| * Comments                                                                                                    |  |
| ▼ Email                                                                                                    |  |
| <ul> <li>Storage of Scans</li> </ul>                                                                                                    |  |
| ☑ Enable the creation of a Scan Archive to store and open old scans, which were deleted from the database. The BMAN Server stores the Scan Archive under the path <u>CUProgram Data protected - networks com/UMAN/data/Scan&amp;rchive</u> |  |
| In case of a low disk space condition slop archiving                                                                                                    |  |
| ☑ Enable automatic scan deletion.                                                                                                    |  |
| Rep daily Active Directory scars for the last € 100 p day(s).           Image: Rep alder monthly scars for € 60 p month(s).                                                                                                    |  |
| Image: Seep daily scans for the last II 21 pt day(s).       Image: Image: Seep date monthly scans for Image: Image Topology and the second scans for Image Topology.                                                                       |  |
| Recorded AD Logga events will be deleted, when they are older than (\$ 999.) day(s).                                                                                                    |  |
| Recorded Exchange Logga events will be deleted, when they are older than (1999) day(s).                                                                                                    |  |
| ✓ Server Health Check                                                                                                    |  |
| <ul> <li>Server Logging</li> </ul>                                                                                                    |  |
|                                                                                                    |  |
|                                                                                                    |  |
|                                                                                                    |  |

#### 5.1 Monitor changes to specific event types

#### **Background / Value**

The 8MATE AD Logga allows you to monitor current processes in your Active Directory. 8MAN even captures all changes made with native tools including temporary changes. From a security perspective any actions related to event types and event authors are extremely important.

#### Monitoring of event types

Changes to:

- Attributes
- Users
- Computers
- Groups
- Passwords
- Accounts
- Members

Additionally you are able to filter according to object class and attribute. Please note that these settings are geared towards expert users. If you apply a filter for a rare object this may cause the report to deliver unexpected results.

#### **Additional services**

Analyze AD Logga events with the logbook Set alerts for groups Set alerts for user accounts

#### 35

## Monitoring of event authors

- Groups
- Computers

# • Users

## Step by step process

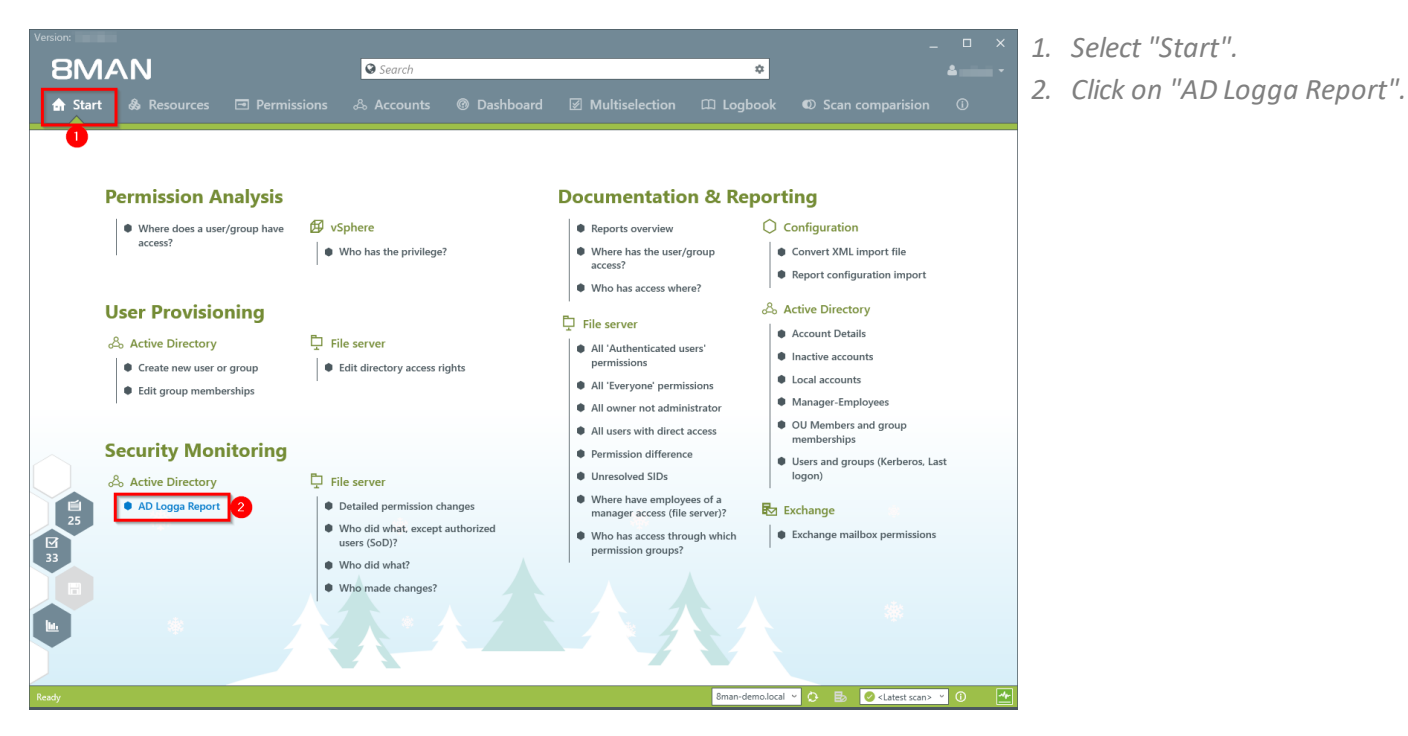

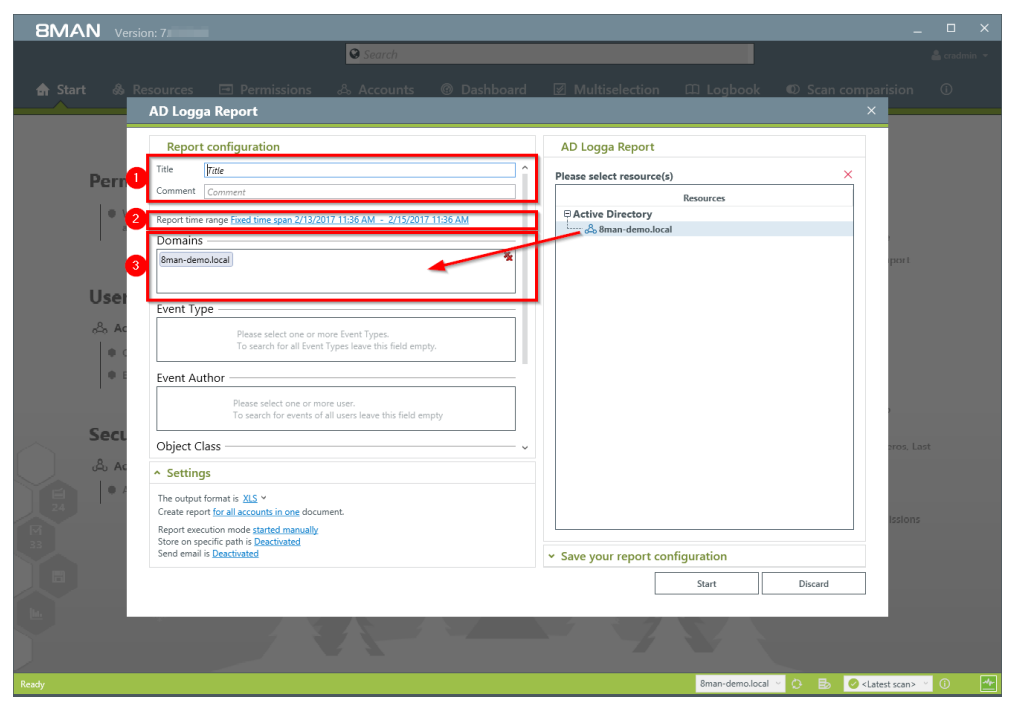

- 1. Enter a title for the report and add a comment.
- 2. Define the date range of the report.

3. Select domains whose events should be captured in the report.

**8MAN** 

Access Rights Management. Only much Smarter.

36

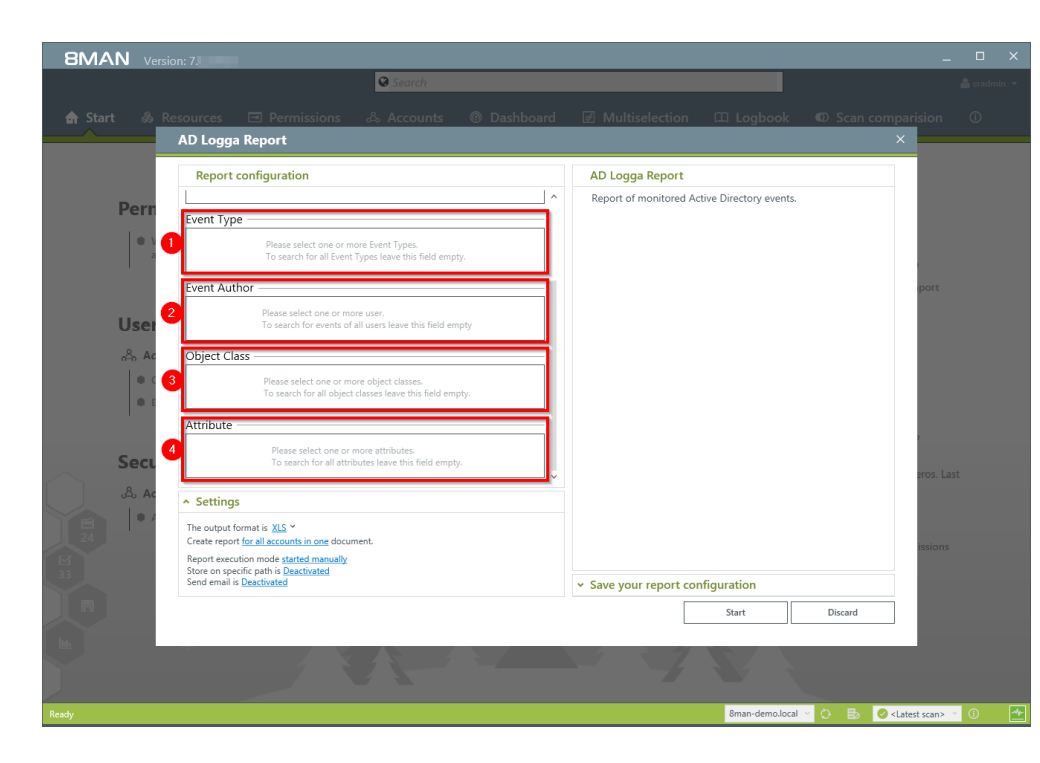

Define the range of the report by setting filters. By definition filters exclude the selected data.

- 1. Add the type of events that you would like to include in the report.
- 2. Add the authors of events that you would like to include in the report.
- 3. Add all object classes that you would like to include in the report.
- 4. Add all attributes that you would like to include in the report.

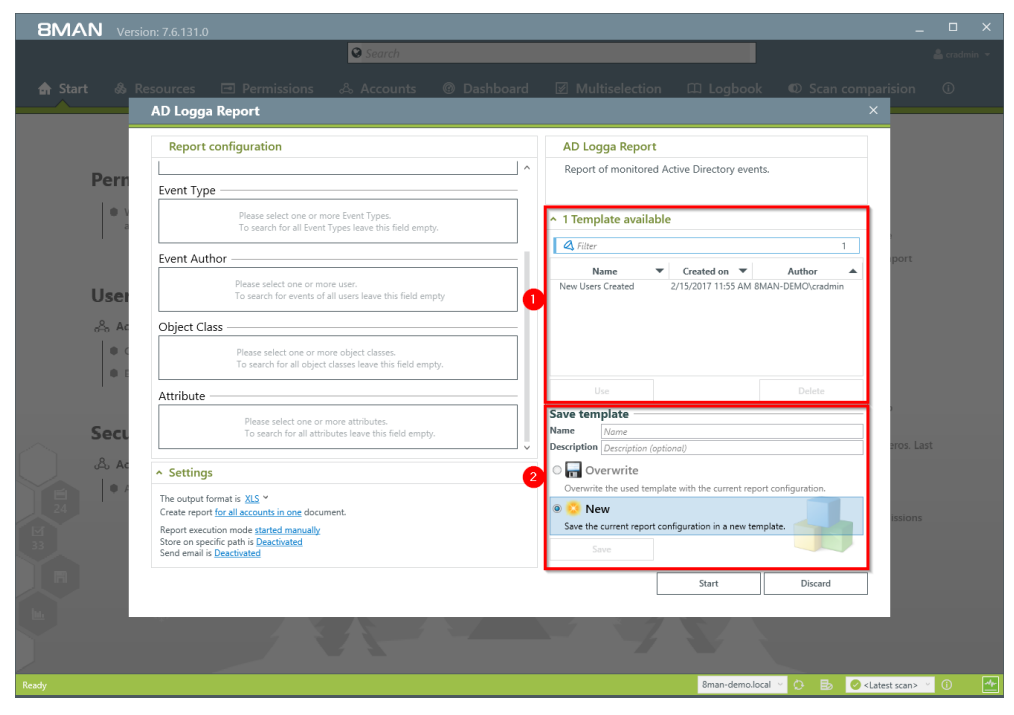

By saving AD Logga report configurations as templates you can save valuable time by reusing complex report configurations.

- 1. Select an existing template.
- 2. Save the current configuration as a template.

- 1. Define the desired report settings.
- 2. Start the report.

**8MAN** Version: 7.6.131. **⊘** Se AD Logga Report Report configuration AD Logga Report Report of monitored Active Directory events Per Event Type • ^ 1 Template available 🗳 Filter Event Author -----N Created on Author 2/15/2017 11:55 AM 8MAN-DEMO\c . Name ers Created Please select one or more user. To search for events of all users leave this field e Newl Use Object Class . Attribute — Save template
Name
Name
Description
Description Sec 🛛 🔚 Overwrite Settings The output format is <u>XLS</u> \* Create report <u>for all accounts in one</u> docu Report execution mode <u>started manually</u> Store on specific path is <u>Deactivated</u> Send email is <u>Deactivated</u> 💿 🔼 New 8man-demo.local 🕤 🐼 📑 🥥 <Latest scan> 🛸

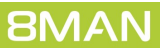

# 5.2 Identify temporary group memberships

#### Background / Value

8MATE Logga closes a number of important security gaps. One of the most important one is temporary group memberships. Insider threats grant themselves access to secret directories, copy data and then revert back to the original state after performing their desired actions. Without the AD Logga these types of activities remain undetected.

#### **Additional Services**

Analyze AD Logga events with the logbook Set alerts for groups Set alerts for user accounts

#### Step by step process

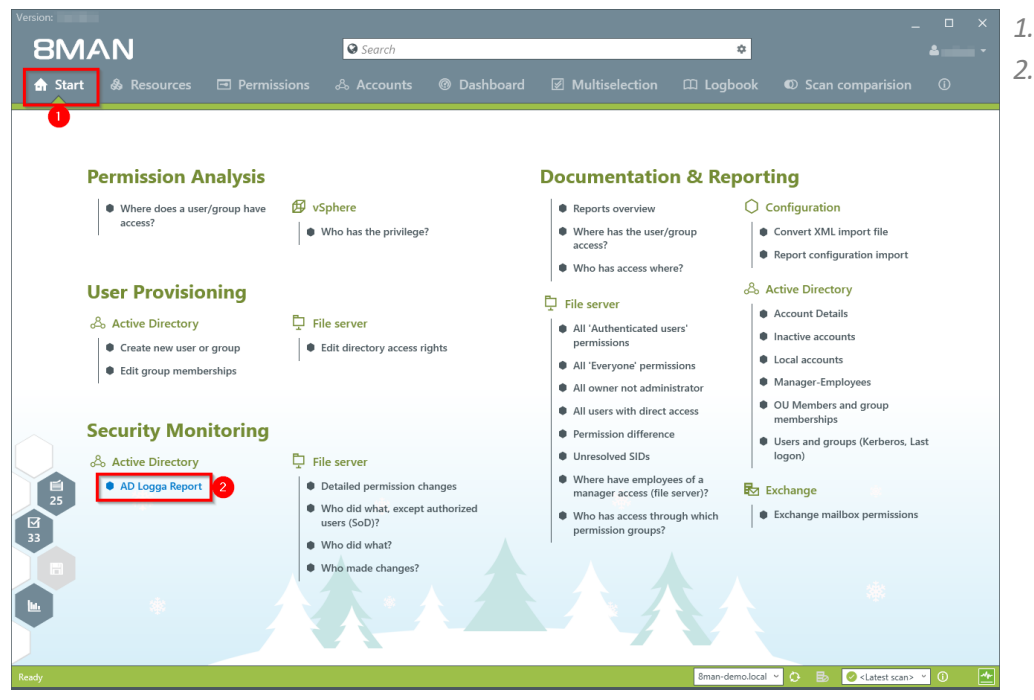

1. Select "Start".

2. Click on "AD Logga Report".

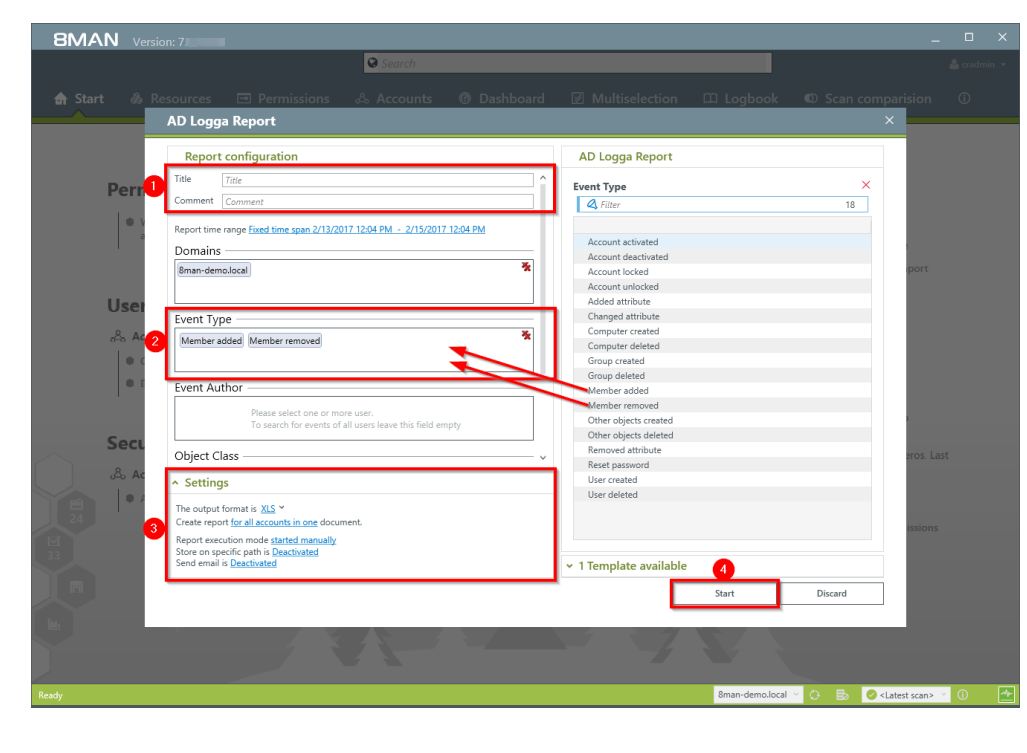

- 1. Enter a title for the report and add a comment.
- 2. Define the range of the report. For the event type select "member added" and "member removed".
- *3. Define the desired report settings.*
- 4. Start the report.

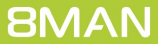

# 5.3 Identify locked user accounts

## Background / Value

In the best case scenario, an attempted login with someone elses account ends with a locked user account. The AD Logga shows you from which computer the attack occurred.

## **Additional services**

Analyze AD Logga events with the logbook Set alerts for groups Set alerts for user accounts

## Step by step process

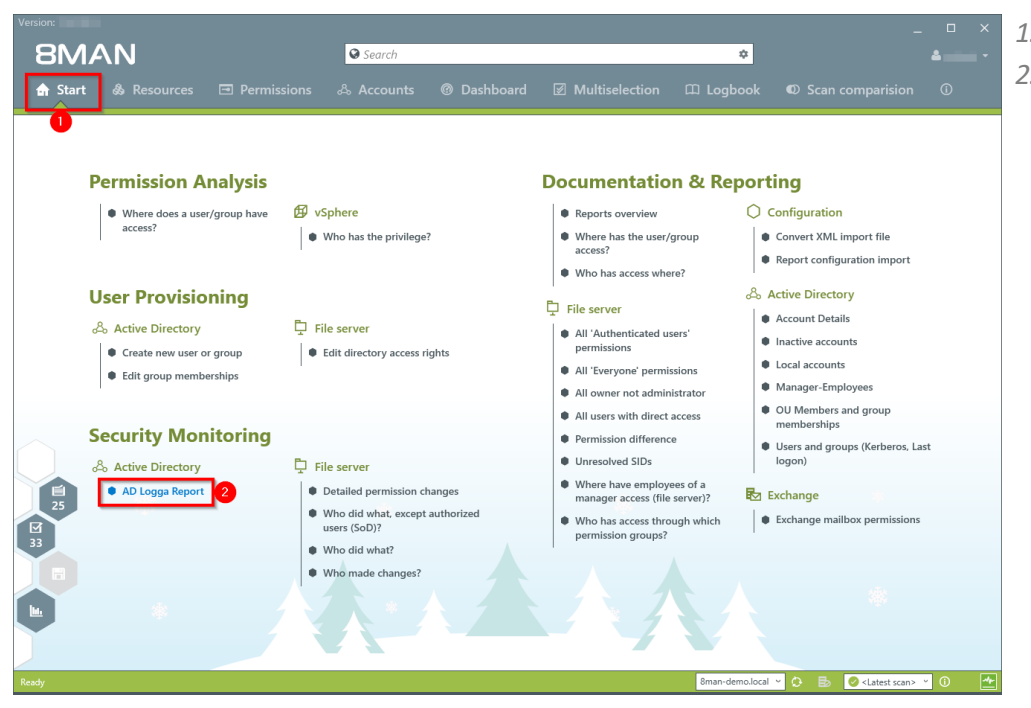

Select "Start".
 Click on "AD Logga Report".

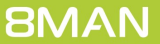

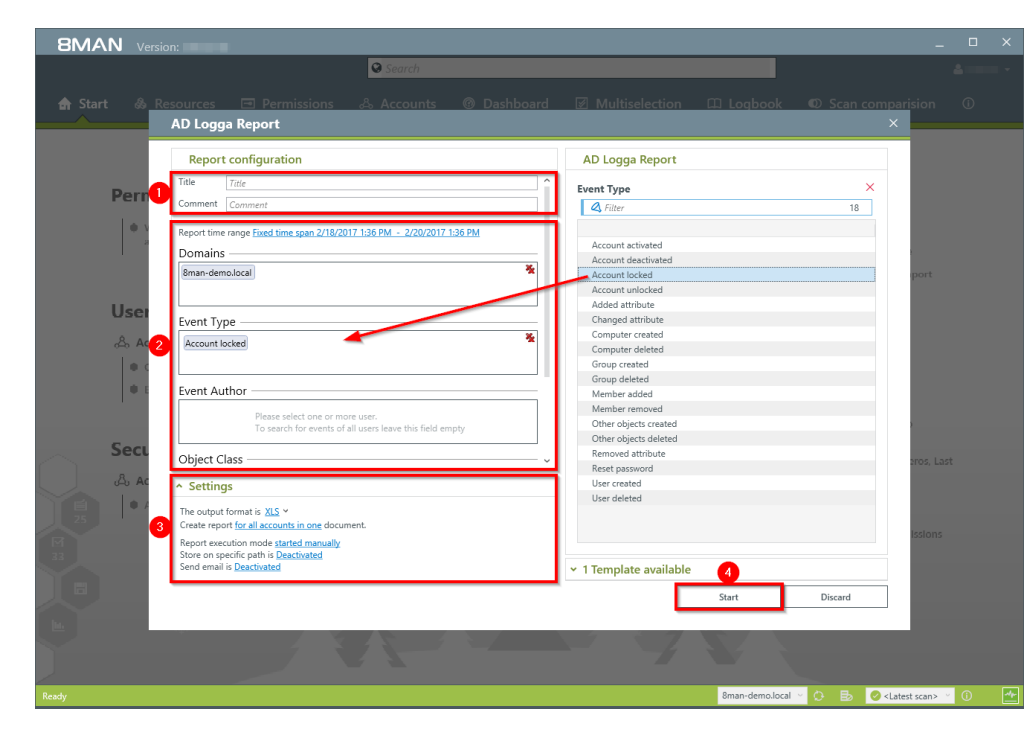

- 1. Enter a title for the report and add a comment.
- Define the range of the report. For the event type select "Account locked"
- 2. Define the desired report settings.
- 3. Start the report.

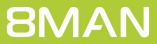

# 5.4 Monitor password resets

## Background / Value

With the 8MATE AD Logga you can monitor the process of resetting passwords. Within this process there is an inherent security risk. For example, if a helpdesk employee secretly resets the password of a manager or executive, they can sign on with a temporary password and gain access to sensitive information. The Manager would probably not notice this and only be confused about why his password is no longer valid, perhaps even thinking that he forgot his password, and then simply request a new one from support.

#### **Additional Services**

Analyze AD Logga events with the logbook Set alerts for groups Set alerts for user accounts

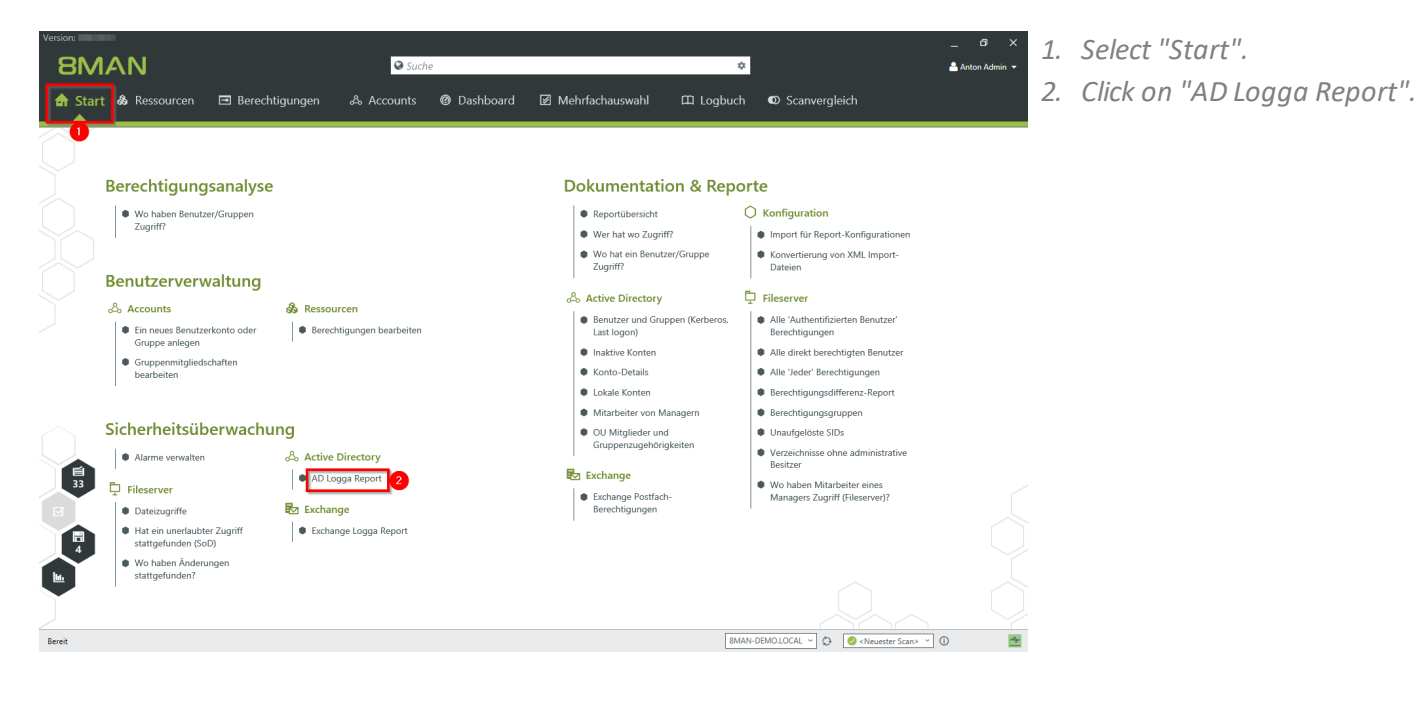

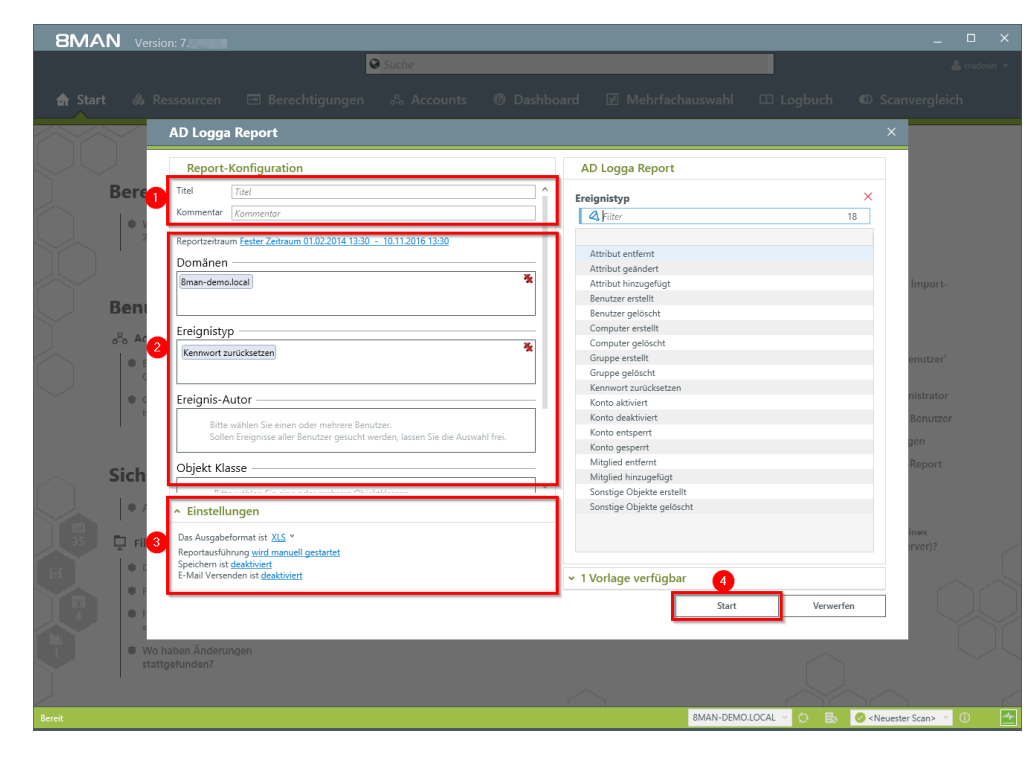

- 1. Enter a title for the report and add a comment.
- 2. Define the range of the report. For the event type select "reset password".
- *3. Define the desired report settings.*
- 4. Start the report.

| <b>⊟</b> 5- |                   |                     |            |              | AD Log     | ga Report_8M  | IAN-DEMO_cradmin_20161110133143 |     |              |                  |           |               |      |
|-------------|-------------------|---------------------|------------|--------------|------------|---------------|---------------------------------|-----|--------------|------------------|-----------|---------------|------|
| Datei S     | Start Einfügen    | Seitenlayout        | Formeln    | Daten        | Überprüfen |               | ♀ Was möchten Sie tun?          |     |              |                  | õrg Branc | lt 🗛 Freigel  | ben  |
| A389        | • : × ·           | √ f <sub>x</sub>    |            |              |            |               |                                 |     |              |                  |           |               |      |
| 4           | A                 |                     | в          |              |            |               | С                               |     | D            | E                |           | F             |      |
| 1 Zeit      | Autor             |                     |            |              | Ol         | jekt          |                                 |     | Objektklasse | Ereignis         |           | Attribut Name | e A  |
| 26.02       | 2014 16:56 cradm  | nin (8man-demo\cr   | admin)     |              | Bi         | no, Al (8man  | -demo\Al.Bino)                  |     | User(user)   | Kennwort zurück  | setzen    |               |      |
| 28.02.201   | 14 15:40:35 cradm | nin (8man-demo\cr   | admin)     |              | Zif        | er, Lou (8ma  | n-demo\Lou.Zifer)               |     | User(user)   | Kennwort zurück  | setzen    |               |      |
| 11.03.201   | 14 09:15:01 Admir | nistrator (8man-dei | mo\Adminis | trator)      | Zif        | er, Lou (8ma  | n-demo\Lou.Zifer)               |     | User(user)   | Kennwort zurück  | setzen    |               |      |
| 13.03.201   | 14 14:50:42 Admir | nistrator (8man-dei | mo\Adminis | trator)      | Zif        | er, Lou (8ma  | n-demo\Lou.Zifer)               |     | User(user)   | Kennwort zurück  | setzen    |               |      |
| 10.03.201   | 15 11:49:04 neadr | nin (8man-demo\n    | eadmin)    |              | Bo         | rg, Inge (8m  | an-demo\lnge.Borg)              |     | User(user)   | Kennwort zurück  | setzen    |               |      |
| 10.03.201   | 15 12:31:32 neadr | nin (8man-demo\n    | eadmin)    |              | Bo         | rg, Inge (8m  | an-demo\lnge.Borg)              |     | User(user)   | Kennwort zurück  | setzen    |               |      |
| 10.03.201   | 15 15:12:28 Admir | nistrator (8man-der | mo\Adminis | trator)      | Kr         | se, Christian | e (8man-demo\Christiane.Krise)  |     | User(user)   | Kennwort zurück  | setzen    |               |      |
| 10.03.201   | 15 15:47:05 Admir | nistrator (8man-dei | mo\Adminis | trator)      | Ar         | der, Ole (8m  | an-demo\Ole Ander)              |     | User(user)   | Kennwort zurück  | setzen    |               |      |
| 10.03.201   | 15 16:50:09 neadr | nin (8man-demo\n    | eadmin)    |              | At         | er, Mark (8n  | nan-demo\Mark Aber)             |     | User(user)   | Kennwort zurück  | setzen    |               |      |
| 10.03.201   | 15 16:50:09 neadr | nin (8man-demo\n    | eadmin)    |              | Al         | en, Arnold (I | man-demo\Arnold Alien)          |     | User(user)   | Kennwort zurück  | setzen    |               |      |
| 10.03.201   | 15 16:50:09 neadr | nin (8man-demo\n    | eadmin)    |              | AJ         | be, Vera (8m  | an-demo\Vera Aloe)              |     | User(user)   | Kennwort zurück  | setzen    |               |      |
| 10.03.201   | 15 16:50:09 neadr | nin (8man-demo\n    | eadmin)    |              | Ar         | der. Ole (8m  | an-demo\Ole Ander)              |     | User(user)   | Kennwort zurück  | setzen    |               |      |
| 10.03.201   | 15 16:50:09 neadr | nin (8man-demo\n    | eadmin)    |              | Ar         | der. Cori (8r | nan-demo\Cori Ander)            |     | User(user)   | Kennwort zurück  | setzen    |               |      |
| 10.03.201   | 15 16:50:09 neadr | nin (8man-demo\n    | eadmin)    |              | Ar         | er. Dominik   | (8man-demo\Dominik Aner)        |     | User(user)   | Kennwort zurück  | setzen    |               |      |
| 10.03.201   | 15 16:50:09 neadr | nin (8man-demo\n    | eadmin)    |              | Ar         | gebrandt, A   | ngie (8man-demo\Angie Angebrand | it) | User(user)   | Kennwort zurück  | setzen    |               |      |
| 10 03 201   | 15 16:50:09 neadr | nin (8man-demo\n    | eadmin)    |              | Ar         | fel Adam (8   | man-demo\Adam Apfel)            | /   | User(user)   | Kennwort zurück  | setzen    |               |      |
| 10 03 201   | 15 16:50:09 neadr | nin (8man-demo\n    | eadmin)    |              | Ar         | beit. Andi (8 | man-demo\Andi Arbeit)           |     | User(user)   | Kennwort zurück  | setzen    |               |      |
| 10.03.201   | 15 16:50:09 neadr | nin (8man-demo\n    | eadmin)    |              | Ar         | m. Armin (8r  | nan-demo\Armin Arm)             |     | User(user)   | Kennwort zurück  | setzen    |               |      |
| 10.03.201   | 15 16:50:09 neadr | nin (8man-demo\n    | eadmin)    |              | Ar         | oni. Mark (8r | nan-demo\Mark Aroni)            |     | User(user)   | Kennwort zurück  | setzen    |               |      |
| 10 03 201   | 15 16:50:09 neadr | nin (8man-demo\n    | eadmin)    |              | As         | il Claire (8n | an-demo\Claire Asil)            |     | User(user)   | Kennwort zurück  | setzen    |               |      |
| 10 03 201   | 15 16:50:09 neadr | nin (8man-demo\n    | eadmin)    |              | A          | er Karl (8m   | an-demo\Karl Auer)              |     | User(user)   | Kennwort zurück  | setzen    |               |      |
| 10.03.201   | 15 16:50:09 neadr | nin (8man-demo\n    | eadmin)    |              | Δι         | hes Ann (8    | man-demo\Ann Auhss)             |     | User(user)   | Kennwort zurück  | setzen    |               |      |
| 10.03.201   | 15 16:50:09 neadr | nin (8man-demo\n    | eadmin)    |              | A          | tsch Anke     | 8man-demo\Anke Autsch)          |     | User(user)   | Kennwort zurück  | setzen    |               |      |
| 10.03.201   | 15 16:50:09 neadr | nin (8man-demo\n    | eadmin)    |              | Az         | ubi Andy (8   | man-demo\Andy Azubi)            |     | User(user)   | Kennwort zurück  | setzen    |               |      |
| 10.03.201   | 15 16:50:09 neadr | nin (8man-demo\n    | eadmin)    |              | Ba         | ha Ali (8ma   | n-demo\Ali Baha)                |     | Llear(user)  | Kennwort zurlick | cetzen    |               |      |
| 10.03.201   | 15 16:50:09 neadr | nin (8man-demo\n    | eadmin)    |              | Ba         | ch Klara (8   | man-demo/klara Bach)            |     | User(user)   | Kennwort zurück  | cetzen    |               |      |
| 10.03.201   | 15 16:50:09 neadr | nin (8man-demo\n    | eadmin)    |              | Ba         | er Johanne    | (8man-demo) Johannes Baer)      |     | User(user)   | Kennwort zurück  | cetzen    |               |      |
| 10.03.201   | 15 16:50:09 neadr | nin (8man-demo\n    | eadmin)    |              | Ba         | er Roy (8m    | an-demo/Roy Baer)               |     | User(user)   | Kennwort zurück  | cotzon    |               |      |
| 10.03.201   | 15 16:50:09 neadr | nin (8man.demo\n    | eadmin)    |              | Ba         | ern Al (8ms   | n-demo\Al Baern)                |     | User(user)   | Kennwort zurück  | cotzon    |               |      |
| 10.03.201   | 15 16:50:00 neadr | nin (8man-demo\n    | eadmin)    |              | B          | Ikan Don P    | (8man.demo\Don P. Balken)       |     | Llear(user)  | Konnwort zurück  | eetzen    |               |      |
| 10.03.201   | 15 16:50:09 needs | nin (8man-demo\n    | eadmin)    |              | Ba         | cher Joe Ki   | it (8man-demo\loe Kurt Becher)  |     | User(user)   | Kennwort zurück  | setzen    |               |      |
| 10.03.201   | 15 16:50:09 neadr | nin (8man-demo\n    | eadmin)    |              | Be         | iter, Walter  | 8man-demo\Walter Beiter)        |     | User(user)   | Kennwort zurück  | setzen    |               |      |
|             | Konfiguratio      | n Ereignisse        | Filter Ko  | onfiguration |            |               |                                 | ÷ • |              |                  |           |               | Þ    |
| ereit       |                   |                     |            |              |            |               |                                 |     |              | 田 田 <b>-</b> -   | - 1       | + 10          | 00 % |

Open the report in Excel. On the tab "events" you can see a list of all passwords that have been reset.

# 5.5 Analyze AD Logga events with the logbook

#### **Background / Value**

By using the reports you can regularly analyze all the tracked events at a detailed level. You can find the information needed much faster by using the logbook.

## **Additional Services**

Identify temporary group memberships Identify locked user accounts Monitor password resets Set alerts for groups Set alerts for user accounts

| Version:      |                                                  |                                               |            |                                                                                               | ×                                                                                                    |
|---------------|--------------------------------------------------|-----------------------------------------------|------------|-----------------------------------------------------------------------------------------------|----------------------------------------------------------------------------------------------------|
| 8M            | AN                                               |                                               | 🛛 Suche    | *                                                                                             |                                                                                                    |
|               |                                                  |                                               |            |                                                                                               |                                                                                                    |
| 🔒 Start       | & Ressourcen                                     | 🖻 Berechtigungen                              | 🖧 Accounts | © Dashboard ☑ Mehrfachauswahl 邱 Logbuch                                                       | Scanvergleich                                                                                                    |
| Logbuch       | 2 Von 6 Monate                                   | zuvor bis Heute                               | ¢.         | reitag, 7. Oktober 2016                                                                       | Report -                                                                                                    |
|               |                                                  |                                               |            | A Filter                                                                                      | 42                                                                                                    |
| <u> </u>      | 4 0 0 0 0 0 0                                    |                                               |            | × Alle Kommentare anzeigen                                                                    |                                                                                                    |
|               | it<br>ietzt<br>diert                             | ngen                                          |            |                                                                                               |                                                                                                    |
|               | esarr<br>ert<br>errt<br>geån                     | eänd<br>atior<br>feldu<br>träge               |            | Zeit     Autor     Autor     Autor                                                            | Kommentar                                                                                                    |
|               | en g<br>iert<br>ande<br>ände<br>vtsp             | elit<br>telit<br>igur<br>igur                 |            |                                                                                               |                                                                                                    |
|               | ung<br>aktiv<br>ort z<br>ort z<br>er el<br>er el | erst<br>tiguu<br>Konl<br>Konl<br>hute<br>hute |            | M 13:31 cradmin (8man-demo) cradmin)                                                          |                                                                                                    |
|               | nder<br>nnw<br>nutz<br>nutz                      | nto<br>rech<br>gga<br>ggele<br>nstig          |            |                                                                                               |                                                                                                    |
| 63            | Z AL                                             | S B B B B B                                   |            | M 13:30 cradmin (8man-demo\cradmin)                                                           |                                                                                                    |
|               | 3 1 16 1 16 2 5                                  | a 🕰 🖉 86 86 🔁 🙂                               |            | M 13:30 cradmin (8man-demo\cradmin)                                                           |                                                                                                    |
| Mo 05.12.2016 | 2                                                | 2                                             |            | 🗞 💋 13:12 Administrator (8man-demo\Administrator)                                             |                                                                                                    |
| Fr 02.12.2016 | 4                                                | 4                                             |            | 13:12 cradmin Der brauch admin rechte, damit e                                                | r sich während des clean! migrationspro                                                                                                    |
| Do 01.12.2016 | 4                                                | 4                                             |            | 13:04 AD Logga SRV-8MAN                                                                       |                                                                                                    |
| Mi 30.11.2016 | 3                                                | 3                                             |            | 13:03 AD Logga SRV-8MAN                                                                       |                                                                                                    |
| Di 29.11.2016 | 3 1                                              | 1 2                                           |            | NG 12:58 AD Logga SRV-8MAN                                                                    |                                                                                                    |
| Mi 23.11.2016 | 20                                               | 6 14                                          |            | 🛐 💋 12:56 NT-AUTORITÄT\SYSTEM                                                                 |                                                                                                    |
| Di 22.11.2016 | 6                                                | 2 4                                           |            | 🛐 💋 12:56 NT-AUTORITÄT\SYSTEM                                                                 |                                                                                                    |
| Mo 21.11.2016 | 4                                                | 4                                             | >          | b 🔊 12:42 cradmin (8man-demo\cradmin)                                                         |                                                                                                    |
| Sa 19.11.2016 | 6                                                | 6                                             |            | 🚯 🔊 12:40 cradmin (8man-demo\cradmin)                                                         |                                                                                                    |
| Fr 18.11.2016 | 10                                               | 10                                            |            | b 😥 12:40 cradmin (8man-demo\cradmin)                                                         |                                                                                                    |
| Mo 14.11.2016 | 8 4                                              | 4                                             |            | 🎭 😥 12:40 cradmin (8man-demo\cradmin)                                                         |                                                                                                    |
| Di 11.10.2016 | 16                                               | 14 13                                         |            | Se 🕼 12:40 cradmin (8man-demo\cradmin)                                                        |                                                                                                    |
| Mo 10.10.2016 | 4 22                                             | 12                                            |            | Il 12:40 cradmin (8man-demo\cradmin)                                                          |                                                                                                    |
| Fr 07.10.2016 | 42 3 1 6 1 13 3                                  | 3 11 3 1                                      |            | IV 12:40 cradmin (8man-demo\cradmin)                                                          |                                                                                                    |
| Do 06.10.2016 | 8                                                | 8                                             |            |                                                                                               | Ű                                                                                                    |
| Mi 05.10.2016 | 10 2 3                                           | 1 1 3                                         |            |                                                                                               | >                                                                                                    |
| Mi 28.09.2016 | 7 5                                              | 2                                             |            | Attribut geändert                                                                             |                                                                                                    |
| Mi 03.08.2016 | 12 4 2                                           | 1 5                                           |            | N leases für Smae demo least                                                                  |                                                                                                    |
| Mi 27.07.2016 | 2                                                | 2                                             |            | to bogga for ornan-demolocal                                                                  |                                                                                                    |
| Di 26.07.2016 | 3 2                                              | 1                                             |            | Anderung durch cradmin (8man-demo\cradmin):                                                   |                                                                                                    |
|               |                                                  |                                               |            | insershaftswart 'mrDS-SupportedEesenstionTunes' hai Class - Admin (Rman-demo) Class - /       | (dmin) considert in '0'                                                                                                    |
|               |                                                  |                                               |            | agenschenswert insolo-supported charyprion ypes bei <u>clean - Admin (oman-demo/clean - A</u> | demonstration of the second second se |
|               |                                                  |                                               |            |                                                                                               |                                                                                                    |
|               |                                                  |                                               |            |                                                                                               |                                                                                                    |
|               |                                                  |                                               | I          |                                                                                               |                                                                                                    |
|               |                                                  |                                               |            |                                                                                               |                                                                                                    |
| Bereit        |                                                  |                                               |            | 8MAN-DEMO.LOCAL 🛩 🔿 📑                                                                         | 🖉 <neuester scan=""> 👻 🚺 🌁</neuester>                                                                                                    |
|               |                                                  |                                               |            |                                                                                               |                                                                                                    |

- 1. Choose "Logbook".
- 2. Set the time frame for the logbook analysis.
- 3. Use the filters to focus on the desired events.
- 4. Select all events of one day.

| Vei |            |                                |                     |                                |       |       |                             |                              |                                |                                                  |
|-----|------------|--------------------------------|---------------------|--------------------------------|-------|-------|-----------------------------|------------------------------|--------------------------------|--------------------------------------------------|
|     | 8M/        | ٩N                             |                     |                                | 6     | Suche |                             |                              | \$                             |                                                  |
|     |            |                                |                     |                                |       |       |                             |                              | wahl 🕮 Logbuc                  | h 🛛 Scanvergleich                                |
| Lo  | ogbuch     | Von <u>6 N</u>                 | Aonate zu           | vor bis <u>Heu</u>             | te    | ٥     | Freitag, 7. Oktober a       | 2016                         |                                | Report 👻                                         |
|     |            | 4                              |                     |                                |       |       | 🗳 Filter                    |                              |                                | 13 von 42                                        |
|     |            | ti l                           | t                   | # 5                            |       |       | × Alle Kommentare an        | zeigen                       |                                |                                                  |
|     |            | geset                          | t ginde             | inder<br>tion<br>Idung         | jġe   |       | ③ Zeit▼                     | Autor                        |                                | Kommentar                                        |
|     |            | n ges<br>ert<br>urück<br>inder | tsper<br>aft ge     | elit<br>g gel<br>gural<br>s-Me | Antri |       | administ 🔊 🔊 🖓              | rator (8man-demo\Administrat | or)                            |                                                  |
|     |            | unge<br>ort zu<br>t geä        | dsch<br>erste       | tigun<br>Konfi<br>Statu        | hnte  |       | 13:12 cradmin               | (Penan dama) cradmin)        | Der brauch admin rechte, d     | lamit er sich während des clean! migrationsproze |
|     |            | nder<br>nnwn<br>tribu          | itgle<br>into       | uppe<br>99a<br>99a             | ogele | 6     | 2:42 cradmin                | (8man-demo\cradmin)          |                                |                                                  |
|     | 63         | AJ A                           | 8 8 8 8<br>19 8 8 8 | 5 8 9 9<br>5 8 8 8             | S So  | 2     | 🇞 🔊 12:40 cradmin           | (8man-demo\cradmin)          |                                |                                                  |
| Mo  | 05 12 2016 | 2                              |                     | 2                              |       |       | 춼 🔊 12:40 cradmin           | (8man-demo\cradmin)          |                                |                                                  |
| Fr  | 02.12.2016 | 4                              |                     | 4                              |       |       | 🎒 🔊 12:40 cradmin           | (8man-demo\cradmin)          |                                |                                                  |
| Do  | 01.12.2016 | 4                              |                     | 4                              |       |       | S (12:40 cradmin)           | (8man-demo\cradmin)          |                                |                                                  |
| Mi  | 30.11.2016 | 3                              |                     | 3                              |       |       | > 12:40 cradmin             | (8man-demo\cradmin)          |                                |                                                  |
| Di  | 29.11.2016 | 3                              | 1                   | 2                              |       |       | 8 M 12:40 cradmin           | (8man-demo\cradmin)          |                                |                                                  |
| Mi  | 23.11.2016 | 20                             |                     | 6 14                           |       |       | b 🔊 12:40 cradmin           | (8man-demo\cradmin)          |                                |                                                  |
| Di  | 22.11.2016 | 6                              |                     | 2 4                            |       |       | b 🔊 12:40 cradmin           | (8man-demo\cradmin)          |                                |                                                  |
| Mo  | 21.11.2016 | 4                              |                     | 4                              |       | ×     |                             |                              |                                |                                                  |
| Sa  | 18 11 2016 | 10                             |                     | 5                              |       |       | <                           |                              |                                | ,<br>,                                           |
| Mo  | 14.11.2016 | 8 4                            |                     | 4                              |       |       | A Gruppenmitaliedecha       | ft geändert                  | v                              |                                                  |
| Di  | 11.10.2016 | 43 16                          | -                   | 14                             | 13    | 6     | AD Logga für Sman-demo      | local                        |                                |                                                  |
| Mo  | 10.10.2016 | 34 22                          | <b>L</b>            | 12                             |       |       | Ab cogga for onian-denio    | local                        |                                |                                                  |
| Fr  | 07.10.2016 | 42 3 1 6                       | 1 13 3              | 11 3                           | 1     |       | Änderung durch Administ     | ator (8man-demo\Administrati | or):                           |                                                  |
| Do  | 06.10.2016 | 8                              | -                   | 8                              |       |       | Gruppenmitglied 'Clean - /  | Admin (8man-demo\Clean - Ad  | Imin)' in 'Domänen-Admins' hir | nzugefügt.                                       |
| Mi  | 05.10.2016 | 10 2                           | 3                   | 1 1 3                          |       |       |                             |                              |                                |                                                  |
| Mi  | 28.09.2016 | 7 5                            |                     | 2                              |       |       |                             |                              |                                |                                                  |
| Mi  | 27.07.2016 | 2                              | 2                   | 1 5                            |       | _     |                             |                              |                                |                                                  |
| Di  | 26.07.2016 | 3 2                            |                     | 1                              |       |       |                             |                              |                                |                                                  |
|     |            |                                |                     |                                |       |       |                             |                              |                                |                                                  |
|     |            |                                |                     |                                |       |       | Rereich ein- hzw. ausklappe | D                            |                                |                                                  |
|     |            |                                |                     |                                |       |       | ocrean an ozw. auskiappe    |                              |                                |                                                  |
|     |            |                                |                     |                                |       |       |                             |                              |                                |                                                  |
|     |            |                                |                     |                                |       |       |                             |                              |                                |                                                  |
|     |            |                                | _                   |                                |       |       |                             | _                            |                                | -                                                |
| Bei | eit        |                                |                     |                                |       |       |                             | 8M                           | AN-DEMO.LOCAL -                | 🖶 🖉 <neuester scan=""> 👻 🛈 🏄</neuester>          |
|     | -          |                                |                     |                                |       |       |                             |                              |                                |                                                  |

- 1. Select a cell (an event type) to filter the results to your request.
- 2. 8MAN displays all results. The footsteps indicate the AD Logga results. Select a result.
- 3. 8MAN displays all details to the result.

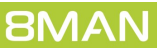

# 5.6 Identify the most recent actions on an account

## Background / Value

User accounts and AD groups have their own history. This is why it makes sense to review the previously performed actions and changes. 8MAN shows you a quick view of most recent activities or you can jump directly into the log book to receive a full report.

## Step by step process

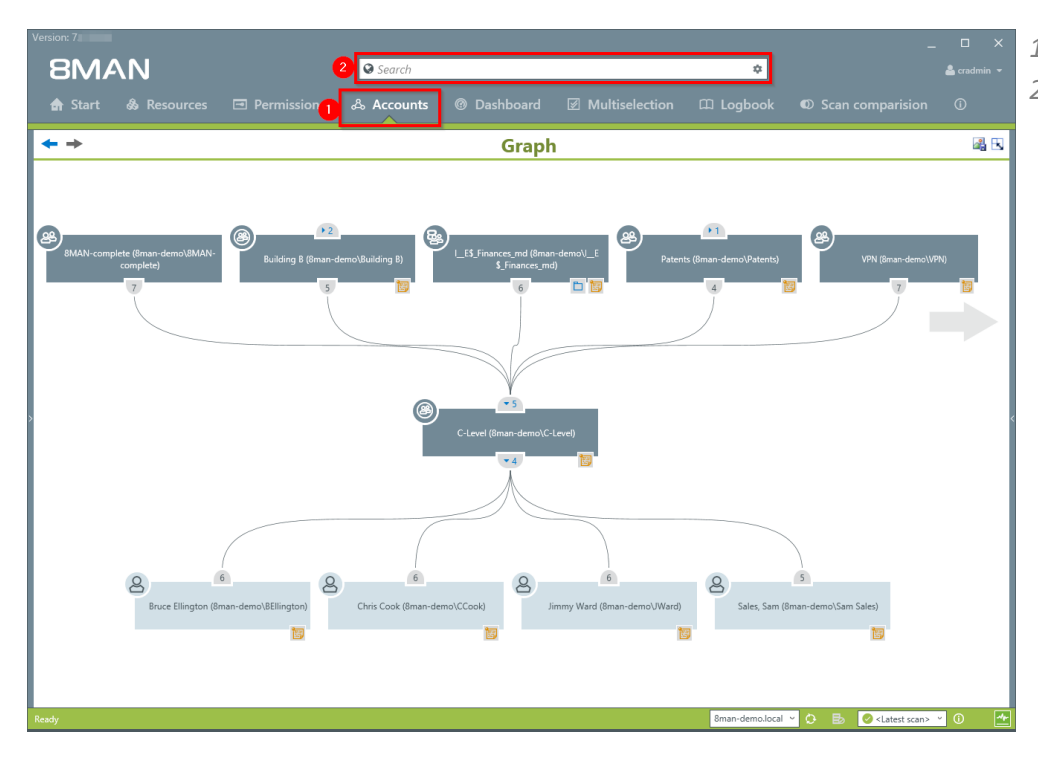

- 1. Select "Accounts".
- 2. Search for the desired user or group.

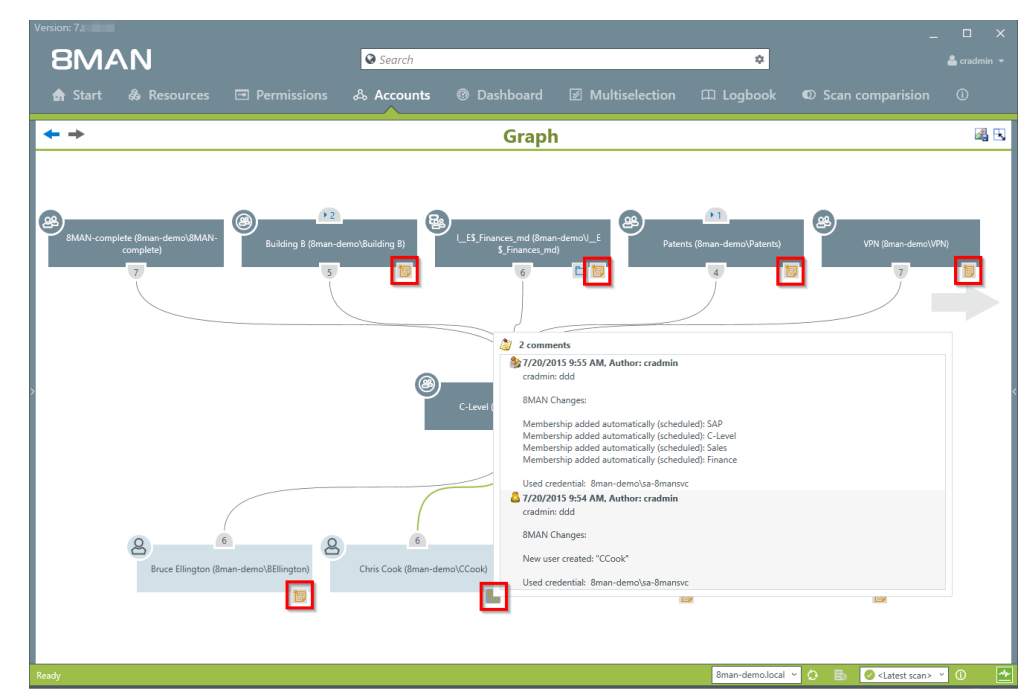

The note icon indicates that activities were recorded in the 8MAN log book. You can hover over the icon to see an overview of the latest activities related to the account.

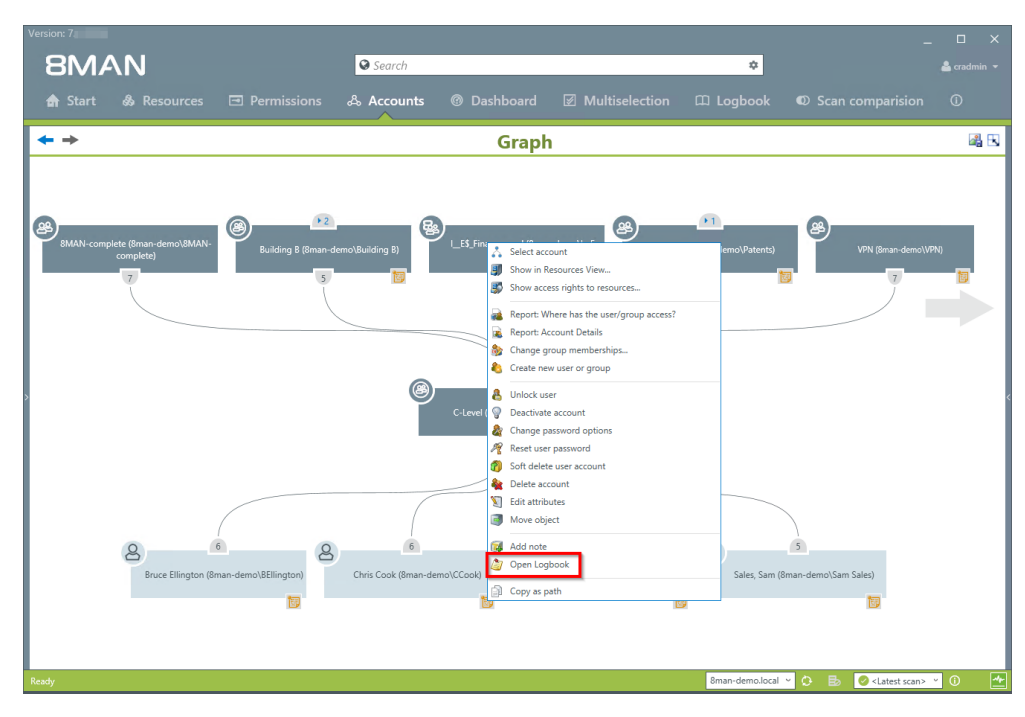

Right-click on the desired object and select "Open Logbook" to view all recorded information.

| 8MAN Ver          |                                                                                                    |                 |                                                                           |               |          |                                 |
|-------------------|----------------------------------------------------------------------------------------------------|-----------------|---------------------------------------------------------------------------|---------------|----------|---------------------------------|
|                   |                                                                                                    | <b>♀</b> Searcl | h                                                                         |               |          | 🚔 cradmin                       |
|                   |                                                                                                    |                 |                                                                           |               |          |                                 |
|                   | Overview of the Logbook                                                                                                    |                 |                                                                           |               |          | X                               |
| <b>+ +</b>        | Comments for: C-Level (8man-d                                                                                                    | emo\C-Lev       | vel)                                                                      |               |          |                                 |
|                   |                                                                                                    |                 |                                                                           |               |          |                                 |
|                   | 4 Filter                                                                                                    | 39              | Sroup membership changed                                                  |               |          |                                 |
|                   | () Only mine                                                                                                    |                 | cradmin: ddd                                                              |               |          |                                 |
|                   | 🔊 Date & Time 🔻 🗛                                                                                                    | uthor           | 8MAN Changes:                                                             |               |          |                                 |
| B                 | 11/11/2014 6:31 PM cradmin     11/11/2014 6:31 PM cradmin     11/11/2014     11/11/2014     11/11/2014     11/11/2014     11/11/2014     11/11/2014     11/11/2014     11/11/2014     11/11/2014     11/11/2014     11/11/2014     11/11/2014     11/11/2014     11/11/2014     11/11/2014     11/11/2014     11/11/2014     11/11/2014     11/11/2014     11/11/2014     11/11/2014     11/11/2014     11/11/2014     11/11/2014     11/11/2014     11/11/2014     11/11/2014     11/11/2014     11/11/2014     11/11/2014     11/11/2014     11/11/2014     11/11/2014     11/11/2014     11/11/2014     11/11/2014     11/11/2014     11/11/2014     11/11/2014     11/11/2014     11/11/2014     11/11/2014     11/11/2014     11/11/2014     11/11/2014     11/11/2014     11/11/2014     11/11/2014     11/11/2014     11/11/2014     11/11/2014     11/11/2014     11/11/2014     11/11/2014     11/11/2014     11/11/2014     11/11/2014     11/11/2014     11/11/2014     11/11/2014     11/11/2014     11/11/2014     11/11/2014     11/11/2014     11/11/2014     11/11/2014     11/11/2014     11/11/2014     11/11/2014     11/11/2014     11/11/2014     11/11/2014     11/11/2014     11/11/2014     11/11/2014     11/11/2014     11/11/2014     11/11/2014     11/11/2014     11/11/2014     11/11/2014     11/11/2014     11/11/2014     11/11/2014     11/11/2014     11/11/2014     11/11/2014     11/11/2014     11/11/2014     11/11/2014     11/11/2014     11/11/2014     11/11/2014     11/11/2014     11/11/2014     11/11/2014     11/11/2014     11/11/2014     11/11/2014     11/11/2014     11/11/2014     11/11/2014     11/11/2014 | ^               | Member (Cook (Chris Cook) added to group C-Level (scheduled)              |               |          |                                 |
| 8MAN complete (8n | 11/7/2014 3:38 PM cradmin                                                                                                    |                 | member <u>cease (emp cook)</u> added to group <u>c cerer</u> (circulated) |               |          | an demo\VPN)                    |
| compi             | 11/5/2014 5:48 PM cradmin                                                                                                    |                 | Used credential: 8man-demo\sa-8mansvc                                     |               |          |                                 |
| 7                 | 10/30/2014 10:53 AM cradmin                                                                                                    |                 |                                                                           |               |          | 7 12                            |
|                   | 10/29/2014 2:42 PM cradmin                                                                                                    |                 |                                                                           |               |          |                                 |
|                   | 10/29/2014 2:23 PM cradmin                                                                                                    |                 |                                                                           |               |          |                                 |
|                   | 10/29/2014 11:36 AM cradmin                                                                                                    |                 |                                                                           |               |          |                                 |
|                   | \$10/29/2014 9:55 AM cradmin                                                                                                    |                 |                                                                           |               |          |                                 |
|                   | 10/28/2014 1:39 PM cradmin                                                                                                    |                 |                                                                           |               |          |                                 |
|                   | 7/23/2014 10:47 AM cradmin                                                                                                    |                 |                                                                           |               |          |                                 |
|                   | 5/28/2013 8:06 AM 8MAN-DEM                                                                                                    | 0\adminis       |                                                                           |               |          |                                 |
| 2                 | 5/28/2013 8:06 AM administrate                                                                                                    | or              |                                                                           |               |          |                                 |
|                   | 5/24/2013 12:32 PM 8MAN-DEM                                                                                                    | U\adminis       |                                                                           |               |          |                                 |
|                   | 5/24/2013 12:32 PM administrate                                                                                                    | or o            |                                                                           |               |          |                                 |
|                   | 4/25/2013 2:27 PM 8MAIN-DEM<br>4/25/2013 2:27 PM                                                                                                    | U\sa-amai       |                                                                           |               |          |                                 |
|                   | 4/25/2013 2:27 PM administration<br>4/24/2012 5:22 PM PMAN DEM                                                                                                    | Chen Repair     |                                                                           |               |          |                                 |
|                   | 4/24/2013 5:33 PM 0MAIN-DEM<br>4/24/2012 5:23 PM administration<br>0 0 0 0 0 0 0 0 0 0 0 0 0 0 0 0 0 0 0                                                                                                     | U\sa-omai       |                                                                           |               |          |                                 |
|                   | 2/12/2012 0:55 AM 2MAN DEM                                                                                                    | Olica Repair    |                                                                           |               |          |                                 |
|                   | 3/12/2013 9:55 AM administrate                                                                                                    | v (sa+oinai     |                                                                           |               |          |                                 |
|                   | w 5/12/2010 5/55 / W 4411113/44                                                                                                    | . v             |                                                                           |               |          |                                 |
|                   | <                                                                                                    | >               |                                                                           |               |          |                                 |
| ă                 | Please add a comment                                                                                                    |                 |                                                                           |               |          |                                 |
|                   |                                                                                                    |                 |                                                                           | 24            | Plud     |                                 |
|                   |                                                                                                    |                 |                                                                           |               | Cancel   |                                 |
|                   |                                                                                                    |                 |                                                                           |               |          |                                 |
|                   |                                                                                                    | _               |                                                                           |               |          |                                 |
|                   |                                                                                                    |                 |                                                                           |               |          |                                 |
|                   |                                                                                                    |                 |                                                                           |               |          |                                 |
|                   |                                                                                                    |                 |                                                                           | 10101008      |          |                                 |
|                   |                                                                                                    |                 |                                                                           | 8man-demo.loc | al 🗠 🗘 🛃 | 🕗 <latest scan=""> 🝸 🕕</latest> |
|                   |                                                                                                    |                 |                                                                           |               |          |                                 |

*Review past activities related to a user account.* 

You can enter a comment into the log book.

The footprint icon indicates that these actions were recorded by AD Logga.

8MAN

Access Rights Management. Only much Smarter.

| 48

# 6 Configure alerts

| BMAN Configuration Ve | ersion:                                                              |                                                           |                                                   |                                                                                 | ×                         | In the "Alerts" category, activate             |
|-----------------------|----------------------------------------------------------------------|-----------------------------------------------------------|---------------------------------------------------|---------------------------------------------------------------------------------|---------------------------|------------------------------------------------|
|                       |                                                                      |                                                           |                                                   |                                                                                 |                           | and deactivate the alert sensors.              |
|                       | Server Status<br>License Information                                 |                                                           | Jobs<br>Summary                                   | Colle                                                                           | ration                    | With active alort concorr, you can             |
|                       | Logged in users: 2                                                   | 48 Scans                                                  | 22 Changes<br>32 More                             | 1 Connected<br>1 Configured in Total                                            |                           | with active alert sensors, you can             |
|                       | Licensed                                                             | 4 Scheduled                                               | 0 Executing                                       | All Collectors are Operational                                                  |                           | create alerts for <u>groups</u> or <u>user</u> |
|                       |                                                                      | 59 Succeeded                                              | 40 Failed                                         |                                                                                 |                           | <u>accounts</u> .                              |
|                       | 🛿 Filter                                                             |                                                           |                                                   |                                                                                 | 12                        | Manage alerts in the 8MAN user                 |
|                       |                                                                      |                                                           |                                                   | <b>—</b>                                                                        |                           | interface.                                     |
|                       |                                                                      |                                                           |                                                   |                                                                                 |                           |                                                |
|                       | Scans<br>Resource Configurations, C<br>Longa, File Server CSV Import | Open Order<br>Open Order Resource                         | User Manageme<br>User Management, R<br>Management | ent Data Owner Role Organizational Categories, Data Owners Resources Additional | 1                         |                                                |
|                       | Logge, the better cost import                                        | Descriptions                                              | management                                        | Group Wizard Settings                                                           |                           | You need a <u>license</u> for the 8MATE        |
|                       |                                                                      |                                                           | _                                                 |                                                                                 | 1                         | AD Logga or FS Logga.                          |
|                       | Q, _                                                                 |                                                           |                                                   | l 🌔                                                                             |                           |                                                |
|                       | License<br>License Information, Server Job                           | Jobs Overview<br>Status, Job Categories                   | Collectors<br>8MAN Collectors Overvi              | ew and Activated Alert Sensors                                                  |                           |                                                |
|                       | Status                                                               |                                                           | Configuration                                     |                                                                                 |                           |                                                |
|                       |                                                                      |                                                           |                                                   |                                                                                 |                           |                                                |
|                       | Qo                                                                   | 111                                                       | ⊂ ¢°                                              |                                                                                 |                           |                                                |
|                       | Change Configuration N<br>Common Change Settings, View               | <b>/iews &amp; Reports</b><br>is & Reports, Blacklist for | Server<br>GrantMA, Comments, B                    | Basic configuration<br>Email, BMAN Server, SQL Server,                          |                           |                                                |
|                       | Technology-specific Change<br>Configurations                         | Views & Reports                                           | Storage of Scans, Server<br>Check, Server Loggi   | Health Configuration Status                                                     |                           |                                                |
|                       |                                                                      |                                                           |                                                   |                                                                                 |                           |                                                |
|                       |                                                                      |                                                           |                                                   |                                                                                 |                           |                                                |
| Ready                 |                                                                      |                                                           |                                                   |                                                                                 | demoadmin © localhost 🕣 🎂 |                                                |

© 2018 Protected Networks GmbH

**8MAN** 

# 6.1 Enable/disable alert sensors

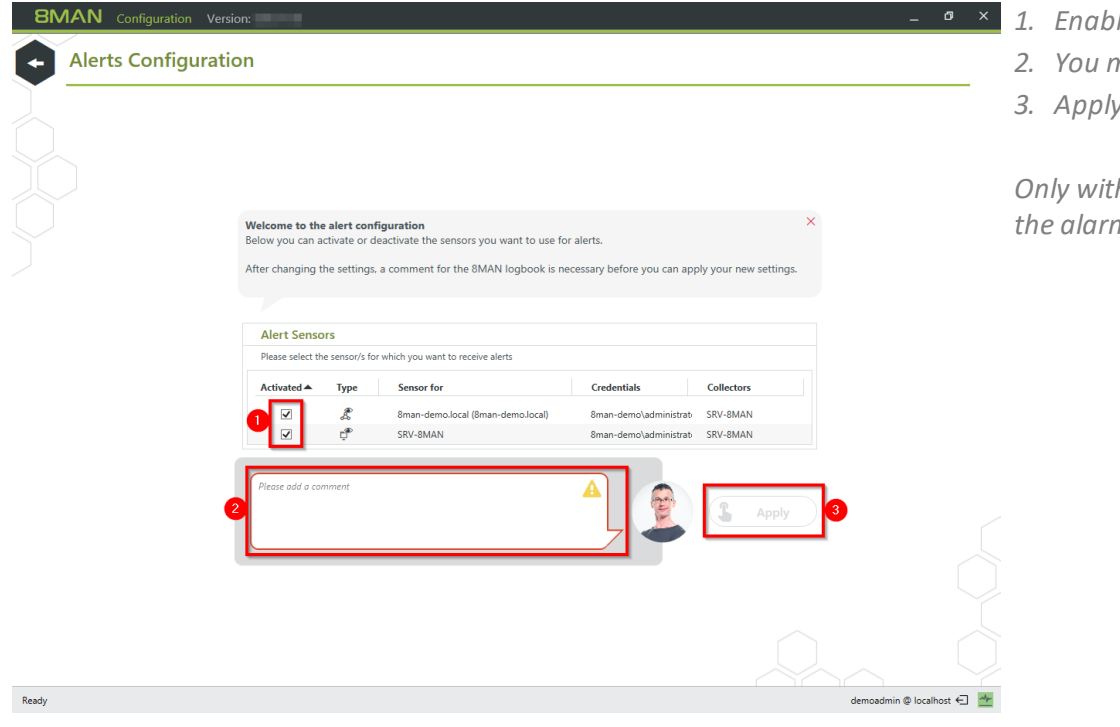

- • × 1. Enable/disable alert sensors.
  - 2. You must enter a comment.
  - 3. Apply the settings.

Only with active alarm sensors are the alarm configurations effective.

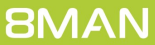

## **Configure** alerts

# 6.2 Set alerts for groups

## Background / Value

Employees receive their access rights through group memberships. Especially sensitive groups grant access to secret folders and other important resources. 8MATE AD Logga allows you to actively monitor specific AD groups so that an alert is received if new members are added.

Due to the nested group structures in Active Directory it is important to monitor group memberships, that occur from new indirect memberships. For example: The group "secret data" is a member in the "C-Level" group which is being monitored. 8MATE AD Logga alerts will notify you even if members are only added to the "secret data" group since these users are also indirect members of the "C-Level" group.

#### **Additional services**

Set alerts for user accounts Manage alerts

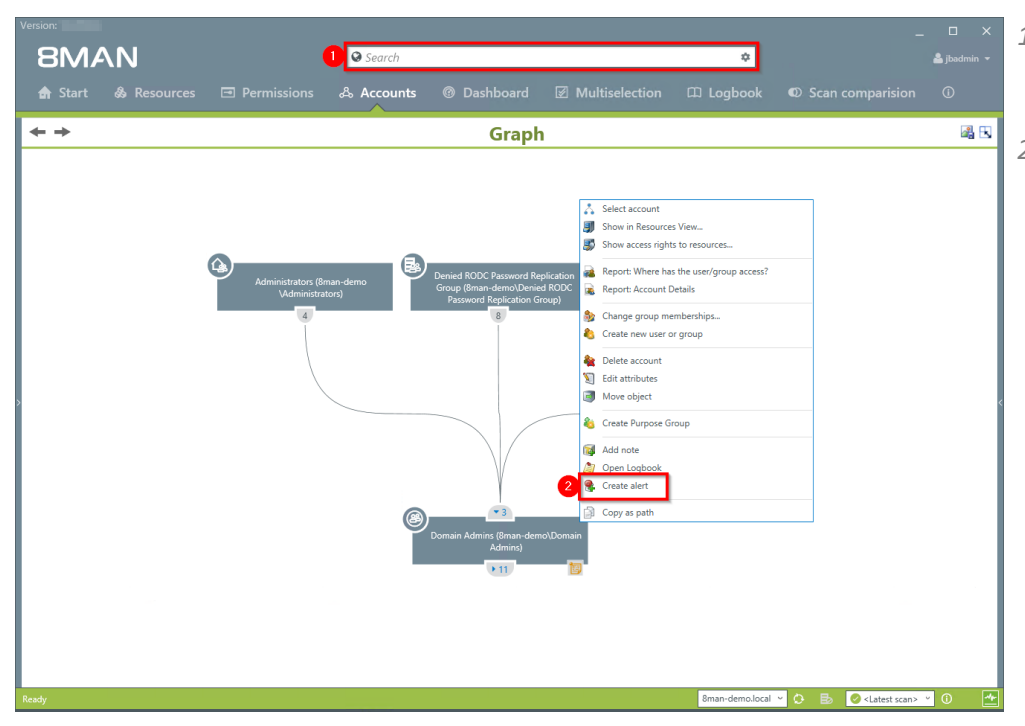

- 1. Find the desired group by entering its name into the search field.
- 2. Right click on the group and select "Create alert" from the context menu.

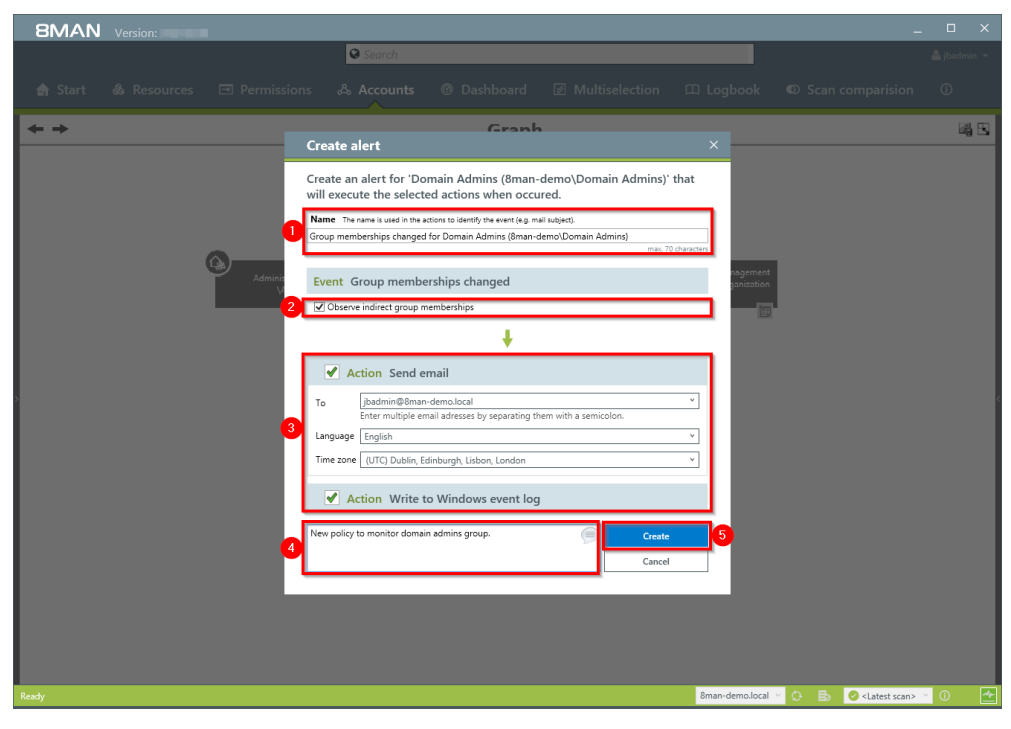

- 1. Name the alert and add a comment.
- 2. Activate the checkbox to include indirect group memberships in the alert functionality.
- 3. You can select any number of email recipients. Additionally alerts can be displayed in the windows event display.
- 4. You must enter a comment.
- 5. Create the alert.

## **Configure alerts**

# 6.3 Set alerts for user accounts

## Background / Value

The 8MATE AD Logga allows you to monitor the process of resetting passwords. Within this process there is an inherent security risk. For example, if a helpdesk employee secretly resets the password of a manager or executive, they can sign on with a temporary password and gain access to sensitive information. In this scenario the designated users are informed.

#### **Additional services**

Set alerts for groups Manage alerts

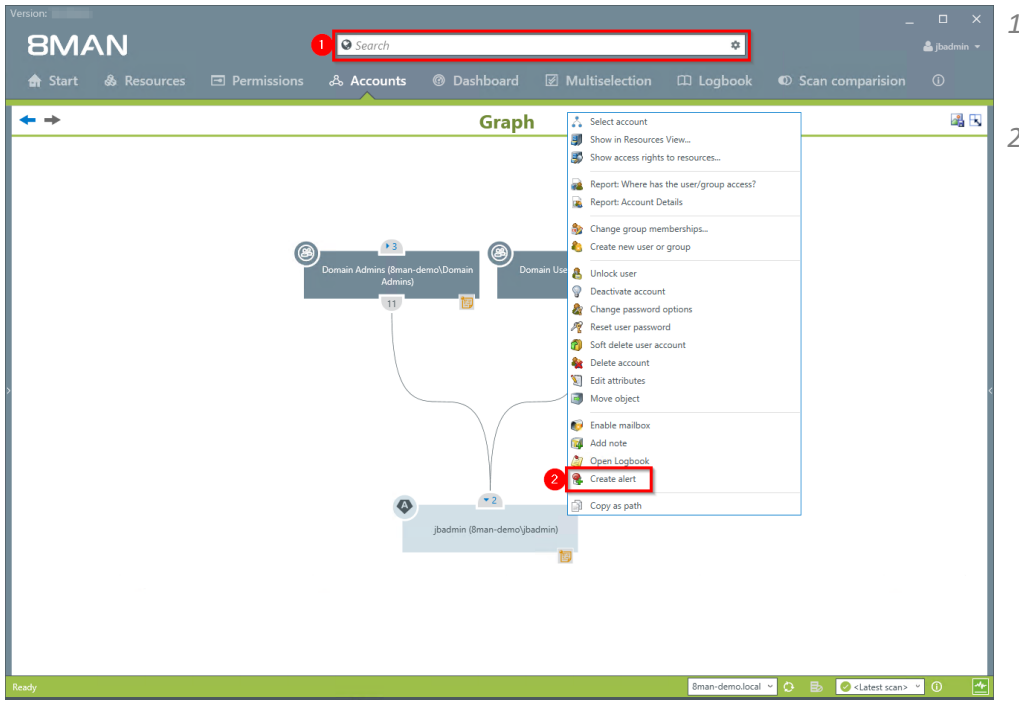

- 1. Find the desired user by entering their name into the search field.
- 2. Right-click on the user and select "Create alert" from the context menu.

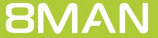

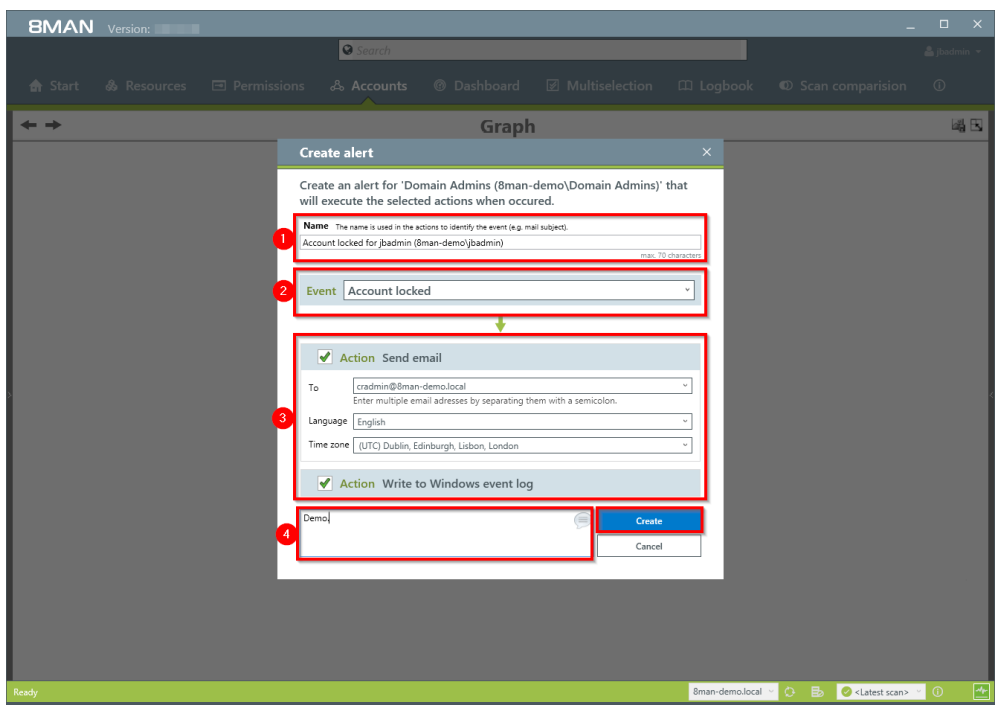

- 1. Enter a title for the alert.
- 1. Select an event for which you want to receive the alert.
- 2. You can select any number of email recipients. Additionally alerts can be displayed in the windows event log.
- 3. You must enter a comment.
- 4. Create the alert.

# 6.4 Manage alerts

## Background / Value

You can modify saved alerts at any time on the 8MAN home page.

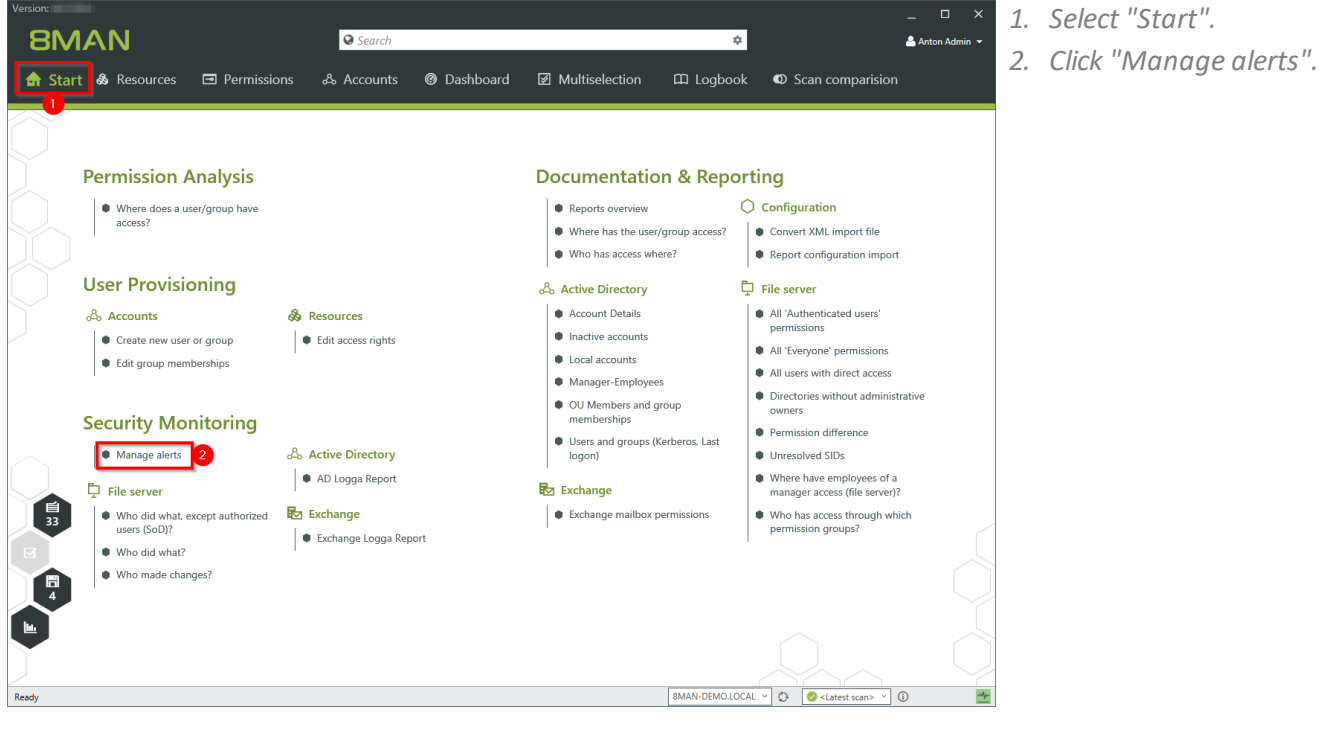

- Manage Alerts Manage alert definitions system-wide. 🗳 Fi ሪ State Name . Resource Event Threshold Action "C-Level" Gruppe demo\C-Level) mitgliedschaften geändert (8man-Send email Write to Windows event log A Group memberships changed C-Level (8man-demo\C-Level) Send email Execute script  $\bigcirc$ "Domänen-Admins" Gruppenmitgliedsch. geändert Domänen-Admins (8man-demo\Domänen-Admins) 💩 Group memberships changed Changes in directory Send email Berechtigungsänderungen am Verzeichnis für Vertrieb \\srv-8man\Vertrieb Send email Write to Windows event log Krise, Christiane (8man-d...\Christiane.Krise) A Password reset Kennwort zurückgesetzt für Krise, Christiane Konto gesperrt für Krise, Christiane (8man-demo \Christiane.Krise) Send email Write to Windows event log Krise, Christiane (8man-d...\Christiane.Krise) Account locked 1000x / 20s Send email Execute script Changes in file server Mögliche Virusattacke auf dem File Möglicher Datendi srv-8man Activ Changes in file server 5000x / 5m Send email Close
- 8MAN shows you all alert configurations.
- 1. Search for an alert configuration.
- 2. Turn alerts on or off.
- 3. With right-click or the links, edit, delete or enable/disable the selected alert configuration.

# 7 Contact 8MAN Support

You can reach our support under the following number:

Germany (German and English) +49 30 390 6345-99

United Kingdom (English) +44 12 76 91 99 89

Monday through Friday from 9 am until 5 pm (CET).

E-Mail support@8man.com

#### Website

https://susi.8man.com

You start on the website with a self-registration. After completion, you can see the publicly accessible content. After registration, you will be assigned to an authorization level by our support team. Only then you can see nonpublic content and use the ticket system.

This process may take some time.

## 8 Disclaimer

Information provided in this document may change at any given time and without prior notice. Its provision does not entail any kind of legal obligation at Protected Networks's end.

The usage of Protected Networks's software 8MAN is outlined in an End User Licence Agreement (EULA). 8MAN must only be used in accordance with its stipulations.

Without prior written consent from Protected Networks this document must not be partially or entirely reproduced, transmitted or translated, be it by electronic, mechanical, manual or optical means.

This document should be considered part of a framework consisting of Protected Networks's Terms & Conditions, EULA and Privacy Statement to be found on their website.

#### Copyright

8MAN is the registered trademark of a software solution and its related documents and is the intellectual property of Protected Networks.

All product and company names are trademarks<sup>™</sup> or registered<sup>®</sup> trademarks of their respective holders even without special marking.

Protected Networks GmbH Alt-Moabit 73 10555 Berlin

+49 30 390 63 45 - 0 www.protected-networks.com

# 9 Software license acknowledgments

- Json.net, © 2006-2014 Microsoft, <u>https://json.codeplex.com/license</u>
- JSON.NET Copyright (c) 2007 James Newton-King <u>https://github.com/JamesNK/Newtonsoft.Json/blob/master/LICENSE.md</u>
- Irony Copyright (c) 2011 Roman Ivantsov <a href="http://irony.codeplex.com/license">http://irony.codeplex.com/license</a>
- Jint Copyright (c) 2011 Sebastien Ros <a href="http://jint.codeplex.com/license">http://jint.codeplex.com/license</a>
- #ziplib 0.85.5.452, © 2001-2012 IC#Code, <a href="http://www.icsharpcode.net/opensource/sharpziplib/">http://www.icsharpcode.net/opensource/sharpziplib/</a>
- PDFsharp 1.33.2882.0, © 2005-2012 empira Software GmbH, Troisdorf (Germany), <u>http://www.pdfsharp.net/PDFsharp\_License.ashx</u>
- JetBrains Annotations, © 2007-2012 JetBrains, <a href="http://www.apache.org/licenses/LICENSE-2.0">http://www.apache.org/licenses/LICENSE-2.0</a>
- Microsoft Windows Driver Development Kit, © Microsoft, EULA, installed on the computer on which the FS Logga for Windows file servers is installed: C:\Program Files\protected-networks.com\8MAN\driver (Usage only for FS Logga for Windows file server)
- NetApp Manageability SDK, © 2013 NetApp, <u>https://communities.netapp.com/docs/DOC-1152</u> (Usage only for FS Logga for NetApp Fileserver)
- WPF Shell Integration Library 3.0.50506.1, © 2008 Microsoft Corporation , <u>http://archive.msdn.microsoft.com/WPFShell/Project/License.aspx</u>
- WPF Toolkit Library 3.5.50211.1, © Microsoft 2006-2013, <a href="http://wpf.codeplex.com/license">http://wpf.codeplex.com/license</a>
- Bootstrap, © 2011-2016 Twitter, Inc, <a href="https://github.com/twbs/bootstrap/blob/master/LICENSE">https://github.com/twbs/bootstrap/blob/master/LICENSE</a>
- jQuery, © 2016 The jQuery Foundation, <u>https://jquery.org/license</u>
- jquery.cookie, © 2014 Klaus Hartl, <u>https://github.com/carhartl/jquery-cookie/blob/master/MIT-LICENSE.txt</u>
- jquery-tablesort, © 2013 Kyle Fox, <a href="https://github.com/kylefox/jquery-tablesort/blob/master/LICENSE">https://github.com/kylefox/jquery-tablesort/blob/master/LICENSE</a>
- LoadingDots, © 2011 John Nelson, <u>http://johncoder.com</u>
- easyModal.js, © 2012 Flavius Matis, <u>https://github.com/flaviusmatis/easyModal.js/blob/master/LICENSE.txt</u>
- jsTimezoneDetect, © 2012 Jon Nylander <u>https://bitbucket.org/pellepim/jstimezonedetect/src/f9e3e30e1e1f53dd27cd0f73eb51a7e7caf7b378/LICENCE.txt?</u> <u>at=defaultjquery-tablesort</u>
- Sammy.js, © 2008 Aaron Quint, Quirkey NYC, LLC <u>https://raw.githubusercontent.com/quirkey/sammy/master/LICENSE</u>
- Mustache.js, © 2009 Chris Wanstrath (Ruby), © 2010-2014 Jan Lehnardt (JavaScript) and © 2010-2015 The mustache.js community <a href="https://github.com/janl/mustache.js/blob/master/LICENSE">https://github.com/janl/mustache.js/blob/master/LICENSE</a>
- Metro UI CSS 2.0, © 2012-2013 Sergey Pimenov, <a href="https://github.com/olton/Metro-UI-CSS/blob/master/LICENSE">https://github.com/olton/Metro-UI-CSS/blob/master/LICENSE</a>
- Underscore.js, © 2009-2016 Jeremy Ashkenas, DocumentCloud and Investigative Reporters & Editors <u>https://github.com/jashkenas/underscore/blob/master/LICENSE</u>
- Ractive.js, © 2012-15 Rich Harris and contributors, <a href="https://github.com/ractivejs/ractive/blob/dev/LICENSE.md">https://github.com/ractivejs/ractive/blob/dev/LICENSE.md</a>
- RequireJS, © 2010-2015, The Dojo Foundation, <a href="https://github.com/jrburke/requirejs/blob/master/LICENSE">https://github.com/jrburke/requirejs/blob/master/LICENSE</a>
- typeahead.js, © 2013-2014 Twitter, Inc, <a href="https://github.com/twitter/typeahead.js/blob/master/LICENSE">https://github.com/twitter/typeahead.js/blob/master/LICENSE</a>
- Select2, © 2012-2015 Kevin Brown, Igor Vaynberg, and Select2 contributors <u>https://github.com/select2/select2/blob/master/LICENSE.md</u>
- bootstrap-datepicker, © Copyright 2013 eternicode <u>https://github.com/eternicode/bootstrap-datepicker/blob/master/LICENSE</u>
- RabbitMQ, © Copyright 2007-2013 GoPivotal, <u>https://www.rabbitmq.com/mpl.html</u>
- EPPlus, JanKallman, <a href="https://github.com/JanKallman/EPPlus/blob/master/LICENSE">https://github.com/JanKallman/EPPlus/blob/master/LICENSE</a>

| 59

**8MAN**